## IT講習会 Excel(エクセル2003)初級

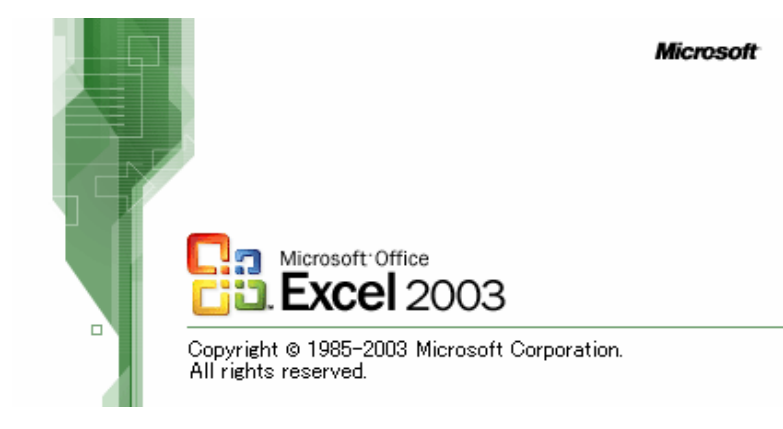

主催:曽於市商工会 作成:都城情報局

- 1.入力画面とマウスポインタ(マウスの使い方)
- 2. **起動と終了**
- 3. 日本語入力システム
- 4. キーボードと言語バー
- 5. 文字の入力と文字の色・大きさ・種類について
- 6.入力の仕方、削除の方法、罫線とセルの結合
- 7. データの保存と呼び出し
- 8. 印刷・印刷レイアウト(調整の仕方)
- 9.応用
- ・図(イラスト・クリップアート)の挿入 削除
- ・グラフ作成
- ・オートシェイプの挿入

#### 付属 キーボードの配置図と説明 便利なショートカット 関数表"

Word(ワード2003)初心者講座からEXCEL(エクセル2003) 初心者講座へ来られた方は なんとなく、あれ?って感じがしませんか。

そうですね。ツールバーのアイコンが同じように並んでいます。ワードとエクセルの違いは、 ワードはワープロなどの文書をメインに作成するソフトであり、エクセルは表計算のソフトで あると言うことですね。どちらもMicrosoft純正のソフトウェアーです。ですから共通性があり ソフトも似通っています。

本日からEXCEL(エクセル2003) 初心者講座 6時間と言う短い時間ですが、このマニュ アルを読んで頂き、そのまま進めていけば終わった時にはエクセルが好きになっているか と思います。難しいと言う先入観は、このマニュアルにを読んで進めていけば克服できるで しょう。

さぁ EXCEL(エクセル2003) 初心者講座の始まりです。

EXCEL(エクセル2003)を起動すると、画面には四角い枡の目が表示されたページが 用意されています。Sheet1~Sheet3 と言うページが自動的に作成されます。

Word(ワード2003)と同様にEXCEL(エクセル2003)もいろいろなボタンやメニュー、ツ ールなどが表示され使えるようになります。現在のEXCEL(エクセル2003)では、気軽 に使える工夫がされていますので、パソコン初心者でも難しい操作をしないで表計算を 楽しむことができますし、Word(ワード2003)のように文章書きにも使用できます。

では、EXCEL(エクセル2003)で何が出来るのか?

1. 表を使った文書作成(予定表、家計簿、見積書・請求書)ができます。

2. 表やグラフを入れて企画書など作れます。

3.チラシ・メニューなどのようなポップが作成ができます。

その他 EXCEL(エクセル2003)の使いみちは表計算がメインですが、文書作成にも 使えますので幅広く多様な使い道があるかと思います。そんなソフトウェアーです。

完全にマスターしようと思えば機能がたくさんありますので、かなりの時間が必要? でも大丈夫です。このマニュアルに載っていることを多少なり把握できれば立派に 独り立ちできます。使いこなそうと思うと機能が多すぎて挫折しまいがち・・・。 でも、少し覚えると面白くなります。パソコンも同じことです。EXCEL(エクセル2003) を使いこなす必要はありません。まず表の作り方、計算式の入れ方、印刷の仕方が わかれば立派に使いこなせます。表を作成し、保存し、目的の表計算を呼び出し、 更に修正、保存が出来ればいいのです。まずはそこまで練習してみましょう。 1.入力画面とマウスポインタ(マウスの使い方)

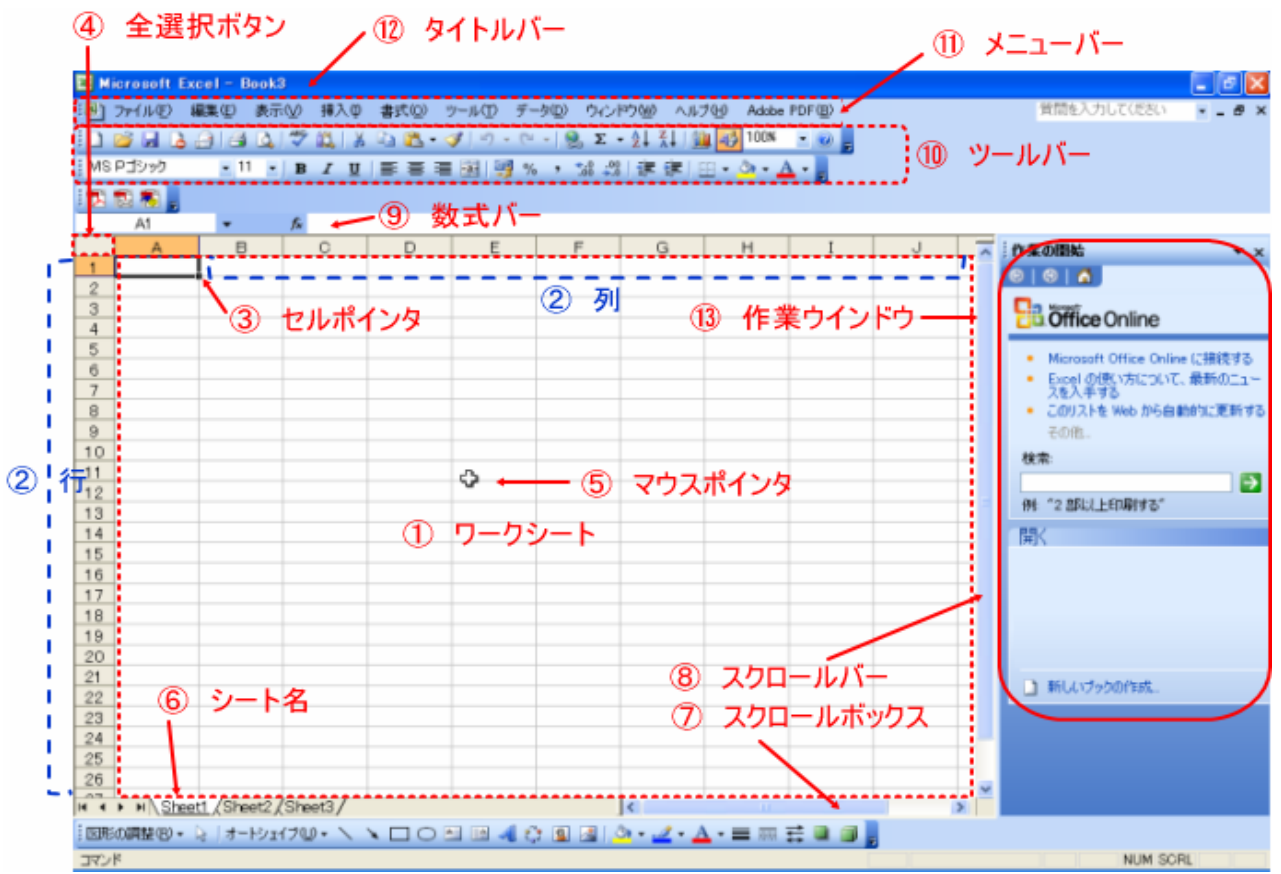

ワークシート・・・

シートの中全体をワークシートといいます。

縦は列と言い、横は行と言います。

列と行の幅は自由に変更ができます。

セルポインタと言い、いつの箱がセルと言います。

全選択ボタンと言い、セルの範囲を全部選択する場合に使います。

マウスポインタ マウスポインタの置く場所でいろいろなマウスポインタに変化します。

シート名 シート名は分かりやすく名前の変更が出来る1冊のノートみたいなもの。

通常はシートが3つ付いてきます。

スクロールボックス

下にある長い棒みたいなものがスクロールボックスと言い、画面に入りきらない 部分を左右にスクロールするのでスクロールボックスと言います。

スクロールバー

横にある長い棒みたいなものがスクロールバーと言い、画面に入りきらない部分を上下に スクロールするのでスクロールバーと言います。

数式バーと言い、数式を入れる場所、入れた数式を修正する・見たりするところ

ツールバーと言い、いろいろな機能をボタン一つで行ってくれるボタンの集まりのことです。

メニューバーと言い、

- ・『ファイル』 作ったファイルを保存したり開いたり、印刷したりとする時に使用する
- ・『編集』 作成中の文書・図の編集に使用する。コピー・切り取り・貼り付け・削除・・・
- ·『表示』 画面の中、ツールバーの設定や、画面をどう表示させるかなどに使用します。
- ・『挿入』行・列・ワークシートの追加(挿入)、他、関数・図などの挿入に使用します。
- ·『書式』 セル·行·列·シートなどの書式の設定に使用します。

## マウスポインタにはいろんな形があります 覚えましょう

重要ポイント 現在のマウスポインタの形で 「移動」「拡大・縮小」「幅調整」がわかる

マウスカーソル(ポインタ)が今どんな形なのか?を考える。

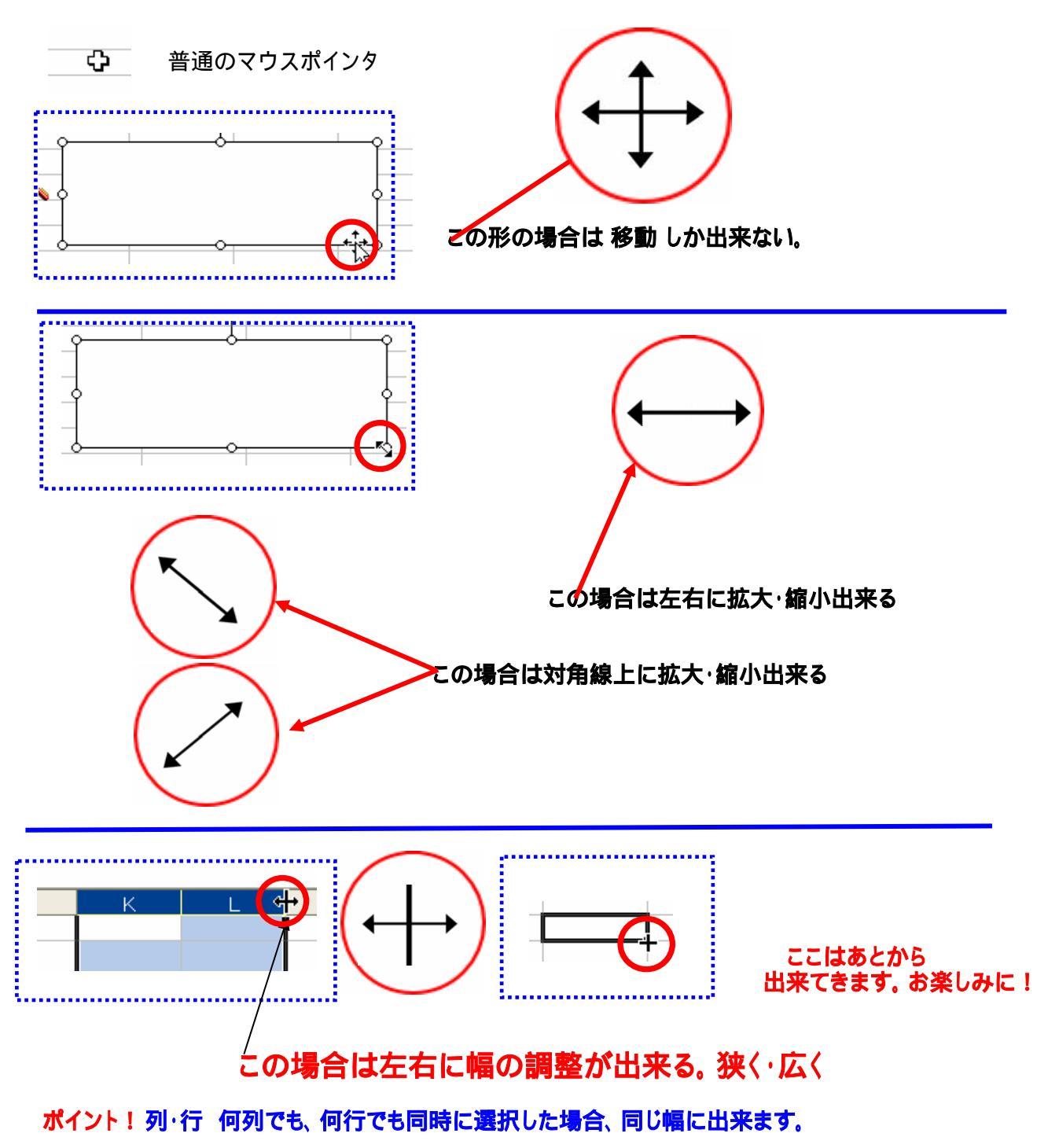

マウスポインタは移動すると場所によりマウスポインタの形が変化します。マウスの基本操作として、 ・マウスの左側ボタン(選択したり、OKしたりという意味) ・マウスの右側ボタン(選択したものを移動・コピー・ショートカットの作成など促すコマンドが 使用できます。また、キャンセルの意味もあります。)

マウスの使い方

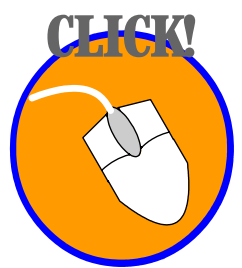

クリックとは? マウスの左ボタンを押して、すばやく放す動作をクリックと言います。 ボタンを選択、操作する場合にマウスポインタ(矢印の形をしたもの)を目的の位置に 移動して行ないます。

ダブルクリックとは?

マウスの左ボタンをカチ!カチ!と2回続けて押す動作をダブルクリックと言います。 マウスボタンを押す際には、すばやく動かします。ボタン、アイコンなどを選択して開く 場合に使用します。

右クリックとは?

マウスの右ボタンを押すことで、メニューなどを使わずに出来るコマンドを表示します。 ソフトによっては右ボタンが使えないものもあります。

ドラッグとは?

左ボタンを押したままで、マウスポインタを移動し、別の場所で左ボタンを放す動作の ことをドラッグと言います。文字列や段落の範囲指定などで使います。 引っ張る 引きずると言う意味です。

ドラッグ&ドロップとは?

アイコン、ファイルなどをドラッグして、別の場所に移動させたり、別のアイコンなどに重ねて放す事をドラッグ&ドロップと言います。 引っ張る(ドラッグ)してから目的の場所で放す(ドロップ)します。

マウスポインタとは?

モニター画面上でマウスがどの位置にあるのか、その現在位置を表示している矢印の形をしたものをマウスポインタと言います。

マウスポインタは、文書やアイコンなど、場所によって矢印の形が変わります。

スクロールマウスとは?

最近のマウスには左右のボタンの中央にくるくる回転するマウスボタンが付いています。 使い方は前後にくるくる回すことで、ページがスクロールします。文書でもホームページ の閲覧のときでも画面の下の方は見えていないものがあります。そこでくるくると回すこ とにより、画面が下の方にずれていきます。スクロールと言います。ワード文書などでも 右側にスクロールバーがありますが、そこをマウスポインタで押しながら移動するもの をくるくると回すことで同じような効果を得ることが出来ます。 では・・EXCEL(エクセル2003)を起動してみましょう。

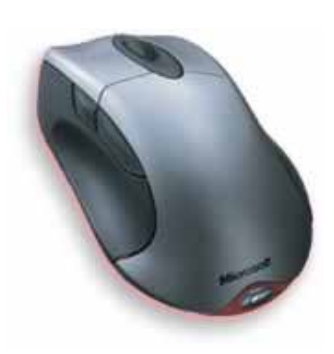

ワイヤレスマウス

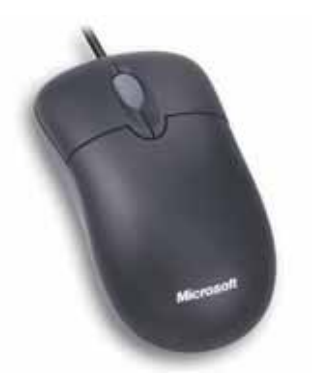

コード付きマウス

#### EXCEL (エクセル2003)の起動と終了。 1. EXCEL(エクセル2003)起動してみましょう。 すべてのプログラム スタートメニュー **Microsoft Office** Microsoft Office EXCEL 2003 🛅 Microsoft Office ツール 0 Microsoft Office Access 2003 Microsoft Office Excel 2003 Microsoft Office InfoPath 2003 Microsoft Office Outlook 2003 🐻 Microsoft Office PowerPoint 2003 Microsoft Office Publisher 2003 すべてのプログラム(P) microsoft Office Microsoft Office Word 2003 🛃 スタート スタートボタンをマウスで左クリックします。 ②マウスカーソル(マウスの矢印の事)をすべてのプログラムまで移動します。 ③すべてのプログラムに移動すると、右側にソフトウェアーがたくさんできています。 その中にMicrosoft Office と言う項目が出てきます。

- ④そのMicrosoft Office にマウスを移動すると右側にソフトウェアーが出てきます。 その中に 図 Microsoft Office Excel 2003 があります。
- ⑤そこで手を放すか、マウスの左クリックをします。
- ※ どのパソコンも同じ環境ではありませんので、必ずしも同じような場所にあるとは限りません。 自分のパソコンをお持ちの方は調べてみましょう。必ずどこかにあります。
- 2.画面にショートカットのある方はMicrosoft Office Excel 2003をダブルクリックします。

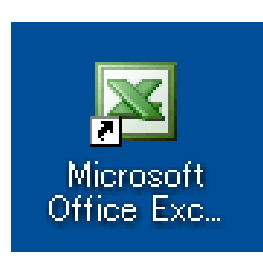

#### 2..EXCEL(エクセル2003)の終了。 終了の仕方にも数種類のやり方があります。 .ファイル 終了 .閉じるボタン(画面の一番右上)

| 1   | licr | osoft Excel - EXCEL(I  | クセル2003 | )2 初心者記    |
|-----|------|------------------------|---------|------------|
| 1   | 77   | イル(E) 編集(E) 表示(V)      | 挿入① 書:  | 式(()) ツール( |
|     |      | 新規作成( <u>N</u> )       |         | Ctrl+N     |
| M   |      | 開(((()))               |         | Ctrl+O     |
|     |      | 閉じる( <u>C</u> )        |         |            |
|     |      | 上書き保存(⑤)               |         | Ctrl+S     |
|     |      | 名前を付けて保存(A)            |         |            |
| 297 | s)   | Web ページとして保存(G)        |         |            |
| 298 |      | 作業状態の保存(型)             |         |            |
| 300 | 12   | ファイル検索( <u>H</u> )     |         |            |
| 301 |      | アクセス許可( <u>M</u> )     |         | •          |
| 302 |      | ブラウザでブレビュー( <u>B</u> ) |         |            |
| 303 |      | ページ設定(山)               |         |            |
| 305 |      | 印刷範囲①                  |         | +          |
| 306 | 4    | 印刷プレビュー(⊻)             |         |            |
| 307 | 4    | 印刷(P)                  |         | Ctrl+P     |
| 309 |      |                        |         | •          |
| 310 |      | プロパティの                 |         |            |
| 311 |      |                        |         |            |
| 312 |      |                        |         |            |
| 314 |      |                        |         |            |
| 315 |      | $\frown$               |         |            |
| 316 | 1    | 60-700                 |         |            |
| 317 | Ц    | ₩1.00 K                |         |            |

終了に関しては、一文字でも文字を書いたり削除した場合には 下記のようなダイアログが出てきます。

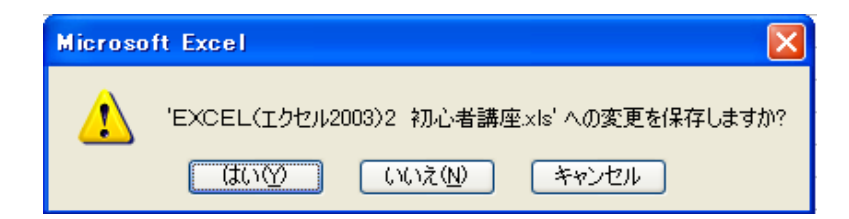

#### 終了の ともに出てきます。

意味: これは今作成している文書を保存しますか?それとも保存しないで終了しますか? それとも今終了ボタンを押した事をキャンセルしますか?と言うものです。

せっかく作った文書は保存しましょう。その場合は [ ばい ど ) を選びます。(ボタンを押す)

作ったけど、いらない場合は「いえし」を選びます。(ボタンを押す)

まだ作業を続けたい・・という場合は、「キャンセル」を選びます。(ボタンを押す)

簡単に言うと保存するの?しないの?それとも終了ボタンを押したけど・・押さなかった事にする? ってことですね。

#### 3.日本語入力システム

#### (キーボード配置図参照)

、日本語入力システム?と言えば難しく感じますが、言わば日本語を書く場合につかうものと 考えてください。アメリカではローマ字キーしか使用しないので日本語入力システムはありません。 Word(ワード2003)では起動すると自動的に辞書がオープンしますが、Excel(エクセル2003)では 自動的には立ち上がりません。 Excel(エクセル2003)は表計算ですから、数字を主に使用します。 ですからすぐに入力出来るように日本語入力システムは最初から(OFF)になっています。 中国は中国語のシステムがあります。そのように考えてください。

文書を作成する場合には、当然ひらがなと漢字、カタカナ アルファベットabcdefg ABCDEFG と数字を使います。 Excel(エクセル2003)を起動した時には日本語入力システム(言語バー)は表示されません。

#### 🛙 🗃 😽 あ 般 🗳 🥔 🧷 🔛 🚣 🖬 😫 👬 🗧

#### バーの大小は設定で変更できます。必ずしも皆さんのが同じとは限りません。

、言語バーのオンとオフ(ONとOFF)

普通に文字を入力していましたが、ローマ字が出てきたのでどう打てばいいのか分かりません と・・・・耳にします。その場合に言語バーをオフにします。 オンとオフの切り替えはキーボードの上から2番目の左端(半角/全角を押す度に変わります)を 押します。キーボードの配置とボタンの名称などは下記図を良く見て覚えてください。

下記図はノートパソコンを意識して作ってあります。通常は右側に数字キーなどがついています。

#### 4. キーボードと言語バー

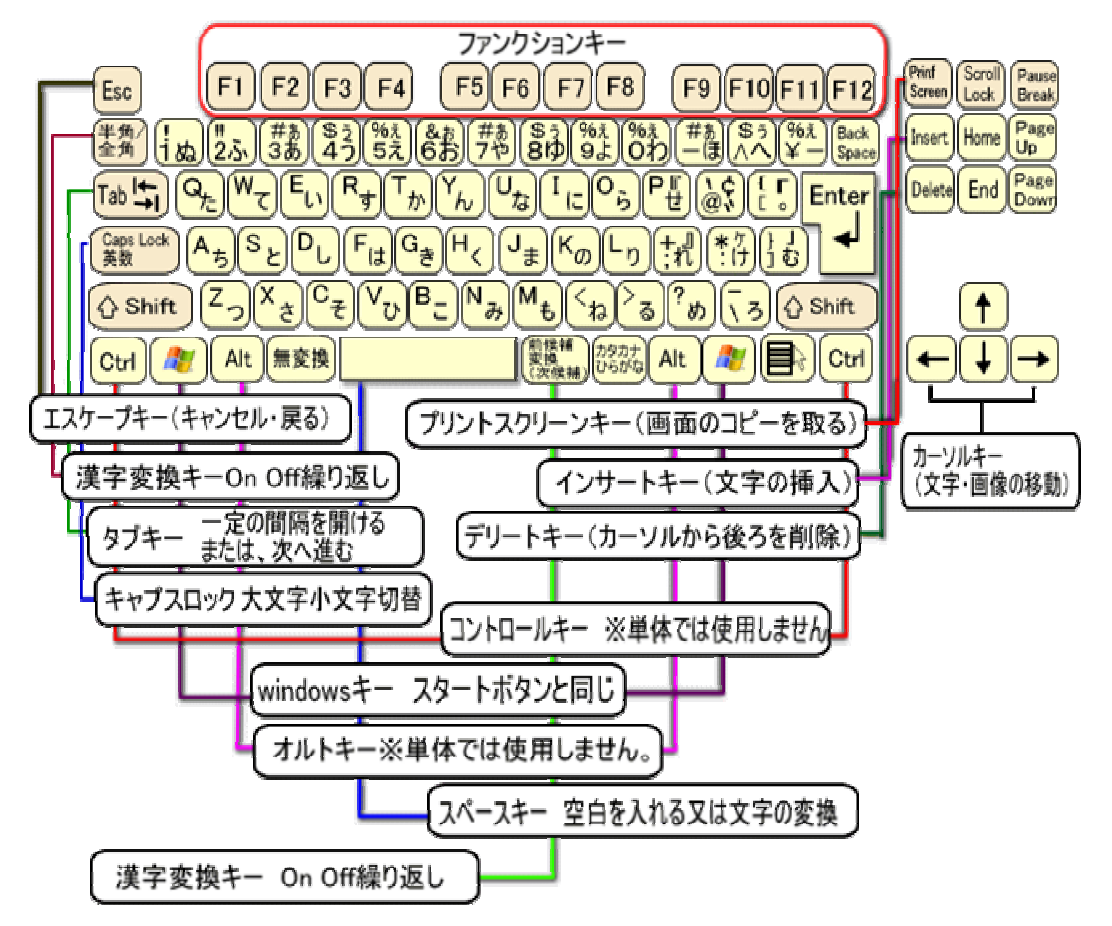

文書を入力中に変換キーのオン・オフを切り替えて入力してみましょう。違いがわかります。

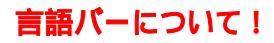

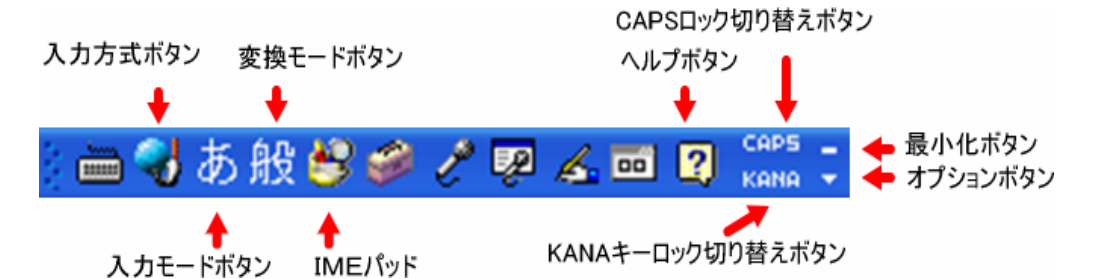

言語バーは小さいですがいっぱいボタンが詰まっています。ボタンを押すことで ローマ字・かな入力の切り替えや、モードの切り替えが出来るようになります。 細かい設定は今回は後回しにしますが時間のある時に触ってみましょう。 随時ホームページでも細かい設定のやり方など特集を組んでみた いと思っていますので、たまにはホームページを覗いてみてくださいね。

都城情報局URL http://www.upload0986.com/shibushi/ です。 分からないことは分からないままにしないでメモしておいてください。 何をどうしたいのか?

IT講習セミナー終了後でも電話いただければ説明いたします。 携帯 090-6650-2823

さて、ここで言語バーに続いて入力の際に言語バーに頼らず、変換についてちょっと便利な技を お伝えします。 ローマ字入力の方を基本として:

Aiueo と普通に打って確定(Enter)してみてください。あいうえお と書かれます。

これが普通ですね。

では、aiueoと打ってからF7(ファンクションキーの7番)を押すと…アイウエオ となりますね。 F7キーを押すと、打っている文字をカタカナ全角に変換してくれます。

ではもう一度 aiueo と打ってから、F8(ファンクションキー8番)を押すと・・アイウェオ となります。 **F8キー**を押すと、打っている文字に対してを(カタカナ・ローマ字)半角に変換してくれます。 では、もう一度 aiueoと打ってF9(ファンクションキーの9番)を押すと・・aiueoとなります。 **F9キー**を押すと、ローマ字に変換してくれます。押すたびに再度変換します。繰り返し押して

どう変換されるか勉強しましょう。

へぇ面白い…って言葉が返ってきそう(\*^。^\*) 思ったより簡単に文章が書けるようになると思います。覚えるとたのしくなるのが、パソコンの 特徴であり、これからは表計算でワープロ文書作り?も楽しく出来るのはないでしょうか。 便利なキーの使い方としては、更にはショートカットキーと言うものがありますが、説明してい ると時間をオーバーしますので、別紙でショートカットキー一覧を用意してありますので、ゆっく りお試しください。

さて、続いて文章の入力!? なぜか、順番が…と思われるかもしれませんが、あくまでこのテキストを読んでから Excel(エクセル2003)の勉強に入りますので、ご心配いりません。

#### 5.文字の入力と文字の色・大きさ・種類について

入力と削除 縦書き 横書き 文字色の修正 文字の大きさ 文字(フォント)の変更 文字の入力をしていて一番困ること!文字の消去(削除)ですね。 削除の方法は二通りあります。

1. 消したい文字の前にカーソルを移動してデリートキー(Delete)を押す。

2. 消したい文字の後ろにカーソルを移動して**バックスペースキー(Back space)**を押す。

たくさんの文字を一度に消したい場合には、選択して同じように(Delete)を押す。 Excel(エクセル2003)などの表計算では、セルと言う四角い箱の集まりですね。 Excel(エクセル2003)での消去は消したいセルをクリック デリートキー(Delete)で OKです 選択とは 範囲指定のことで、始点から終点までをマウスの左ボタンを押しっぱなしにしてから離

すことです。 他には、shift + キー(カーソルキー・又は矢印キーとも言います)でも同じ ように 範囲を選択できます。

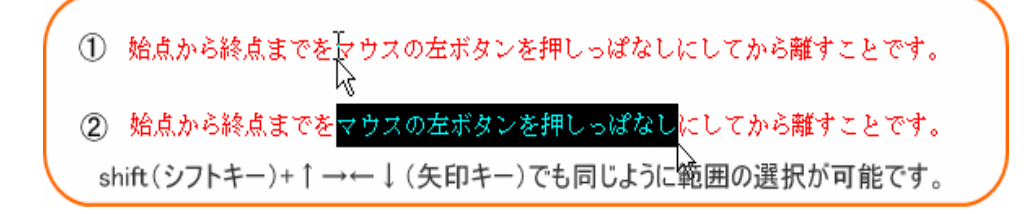

文書の入力では、ローマ字入力とかな入力の二通りがあります。 お好きな入力方法で構いません。 ローマ字表を別途用意してありますので、ローマ字入力に自信のない方はご利用ください。 最初から速く打てる人はいませんので最初は"あいうえお"から練習しましょう。 通常のExcel(エクセル2003)は表計算ソフトですが、文書を縦書きにしたい場合も出てきます。 そこで縦書きとはどういうこと?・・・・にはいります。

現在この画面を読んでいる方、ホームページで見ている方は、この書き方を横書きスタイルと 言います。

では、縦書きとは?下記の図のように縦書きも出来るというわけです。

| EE Mi | erosoft Ex | el - EXC       | EL(エクセル2 | 003)2 704 | 6者講座.xla                              |
|-------|------------|----------------|----------|-----------|---------------------------------------|
| :B)   | 77-1NO 8   | <b>業(E)</b> 表示 | ₩XΦ      | 書式の       | ツール(T) データ(                           |
|       | 😂 🖬 🔓 (    | a a a          | 🗢 🖾 🕅    | 🗈 🚨 • <   | 🌮 • 🖓 • 🖓 •                           |
| MS    | Pゴシック      | • 11 •         | BIU      |           | 1 📴 1 🥶 % –                           |
| 12    | 19 🧐 🚬     |                |          |           |                                       |
|       | E7         | -              | f.       |           |                                       |
|       | A          | В              | C        | D         | E                                     |
| 1     |            |                |          |           |                                       |
|       |            |                |          |           | 本年もどうぞよろしくお願いいたします。おめでとうございます。新年明けまして |

#### . 文字色の変更

文字の変化だけではなく、さまざま機能がツールバーには用意されています。 みなさんの画面レイアウトを見るとさまざまなツールバーがいろいろな形で配置されています。

隠れてみえていないツールバーもあります。そのようなツールバーの配置も後でやりますので覚えておいて〈ださいね。

さて、ツールバーの中に、Aと言う文字があります。その横に マークがあります。 そこをマウスでクリックしてみましょう。

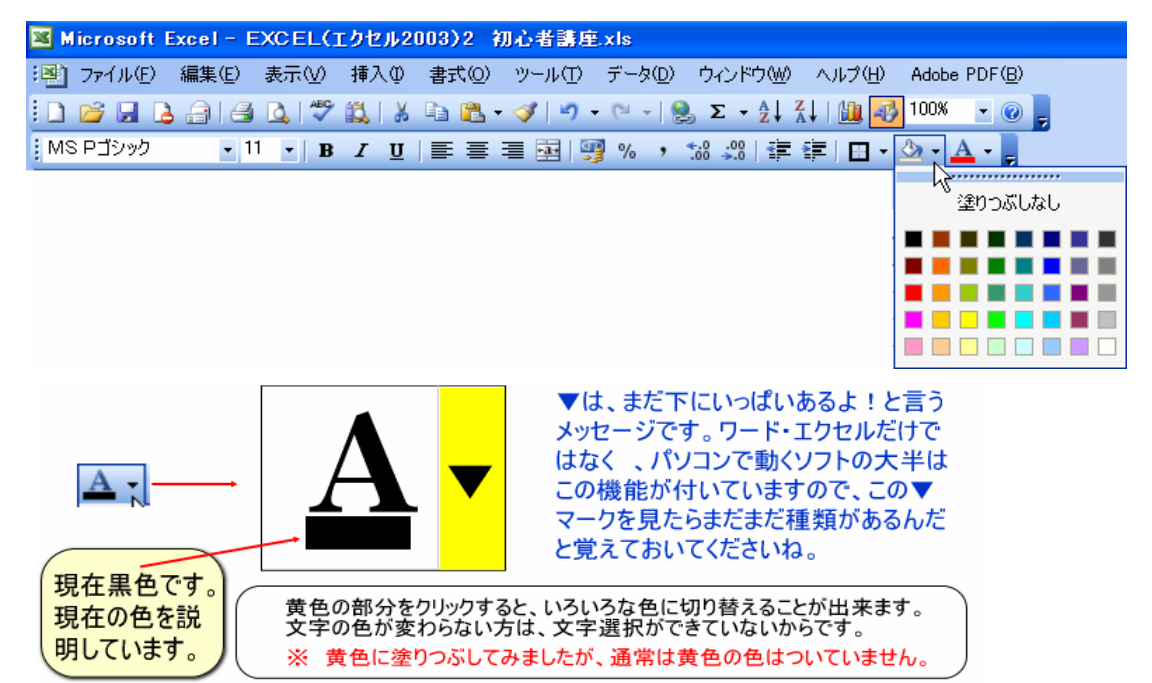

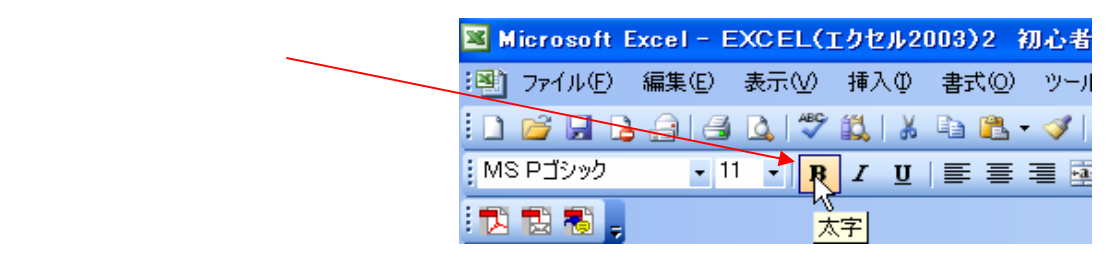

文字を太くする場合には強調したい文字だけを範囲指定してから太字変更ボタンを押します。 太くした文字を元に戻す方法は、再度太くした文字を範囲指定で選択してから太字のボタンを押します。

| 文字の大きさの変更する | Microsoft Excel - EXCEL(エクセル2003)2                   |
|-------------|------------------------------------------------------|
|             | · P スマイル(E) 編集(E) 表示(V) 挿入(P) 書式(                    |
|             | : D 💕 🖬 🕞 🔄 🖪 💁 🖏   X 🖻 🕻                            |
|             | 🗄 MS Pゴシック 🛛 📲 🗄                                     |
|             | 1 12 12 13 13 14 14 14 14 14 14 14 14 14 14 14 14 14 |

文字の大きさを変える フォントサイズの変更と言います。 Excel(エクセル2003)を起動した場合は通常 10.5ポイントに設定してあります。 文字サイズを変更したい場合は、上の図のようにぴんとの横 マークを押します。 設定できる文字のポイントは8から72ポイントまでです。

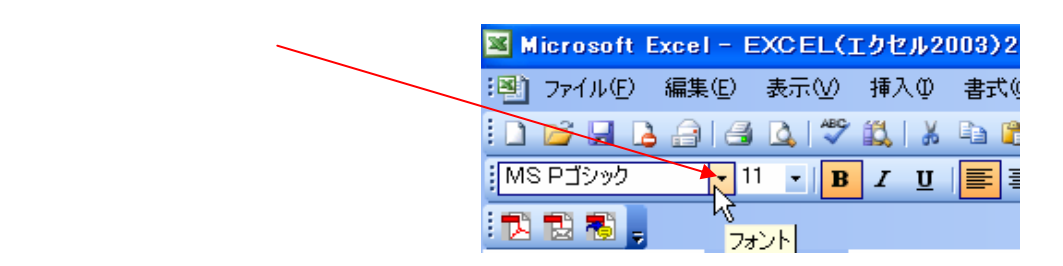

Excel (エクセル2003)を起動した場合は通常 MS明朝体に設定してあります。 フォントを変更したい場合は、上の図のようにMS明朝の横 マークを押します。 設定できるフォントが出てきます。

私のパソコンには下記のようなフォントが入っています。あなたのは?

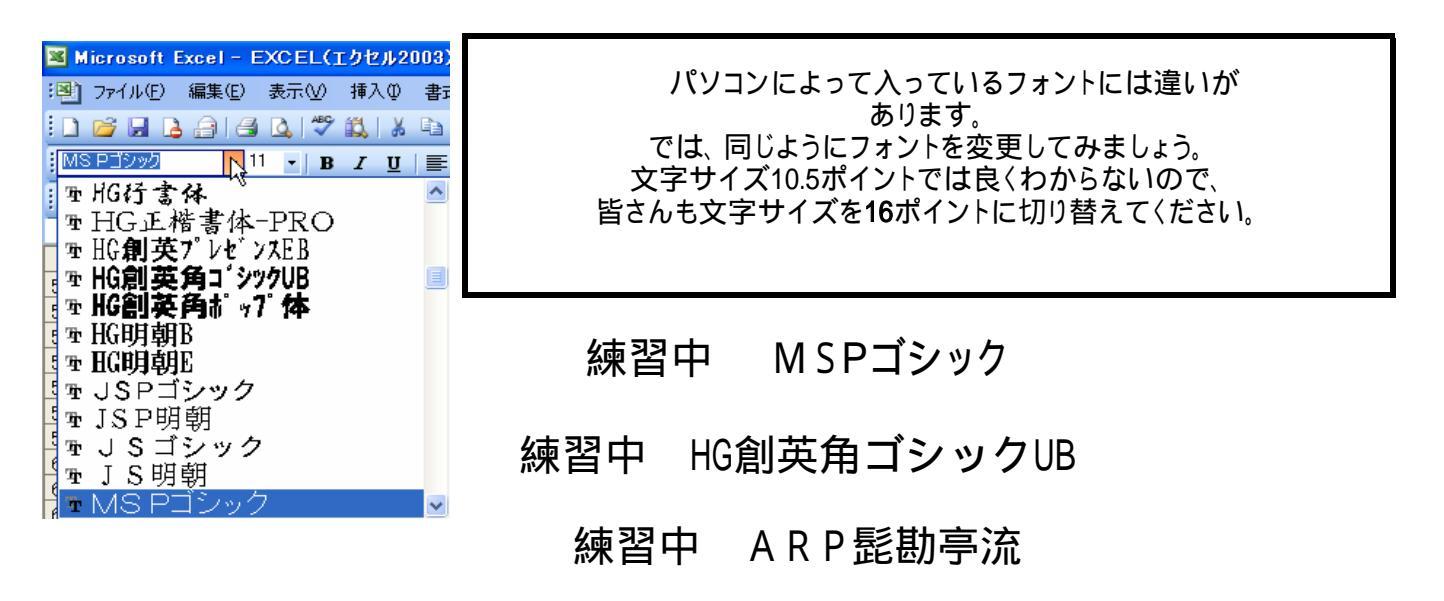

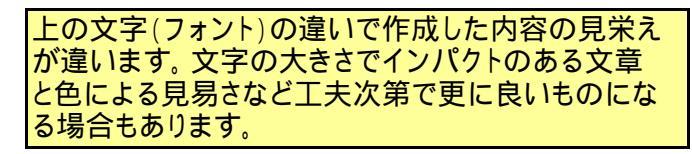

文字のポイントサイズは8ポイント~72ポイントと・・・なっていますが、 任意に大きくも小さくも出来るように(微調整が可能)なっています。 下記の文字のポイントは150ポイントです。フォントはMSPゴシックです。

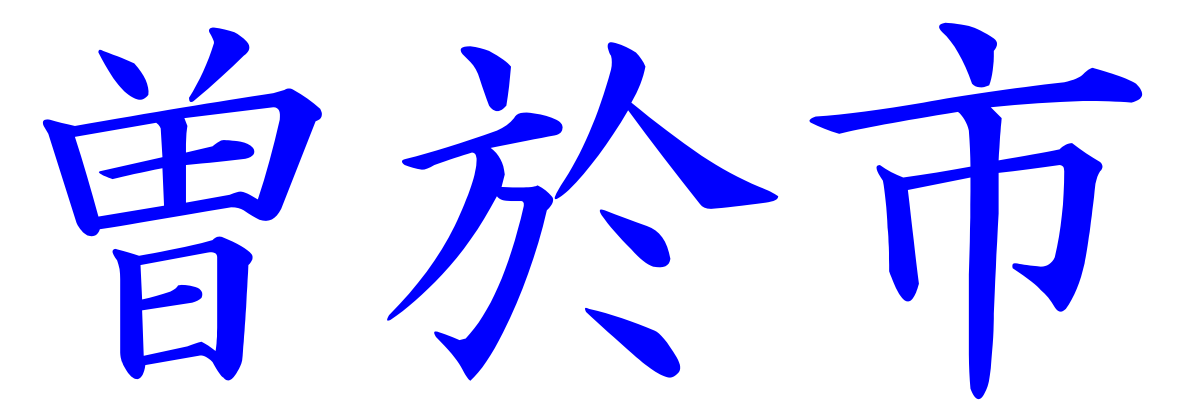

#### 6.入力の仕方、削除の方法、罫線とセルの結合

さて、Excel(エクセル2003)の本題、文字・数式の入力、罫線の引き方とセルの結合を勉強しましょう。 6ページの2.起動と終了であるようにExcel(エクセル2003)を起動してみましょう。

・通常、起動したばかりではセルに入力出来るのは数字とローマ字(英文)だけですので、日本語 を使う場合は、日本語入力システム(辞書)を起動しましょう。

日本語入力を行う時は、キーボードの左側上から2番目(たいがいのパソコンはここですね) [半角/全角]を押します。再度押すと日本語入力をOFFに出来ます。

#### 数値の入力

数値・数字を入力してみましょう。数値の入力にはキーボードの右側に並んでいるテンキー (電卓のようなキー)を使うと便利です。キーボードのファンクションキーの下の数字キーでもOKです。 数値データなどの入力は日本語入力をOFF(直接入力)にしておいた方が入力が楽になります。

マウスで入力するセルを左クリックするか、カーソルキー(矢印キー) でも良い)で セルポインタを(A1)に移動します。

12345を順に押すと、数値が半角で左詰めで表示されます。マウスポインタが 🚶 になります。

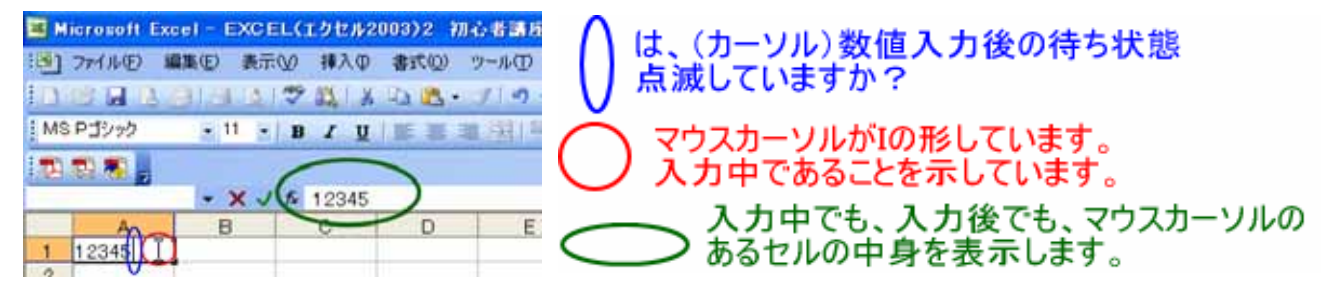

数字の入力に間違いない場合は、エンター(Enter 確定)か、 (カーソルキー)を押します。 エンター(Enter)を押すことで確定され、入力されていた数字が右詰めで表示されセルポインタが (A2)へ移動したと思います。

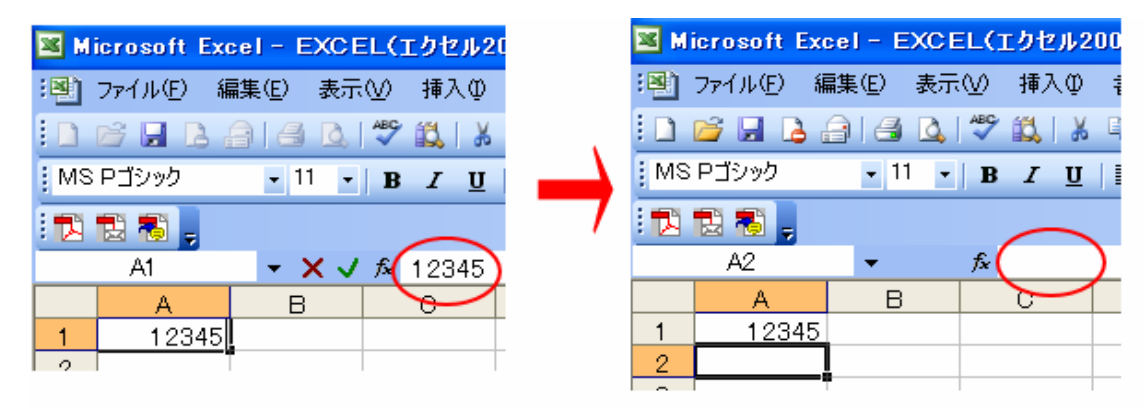

文字の入力が終わりセルポインタが空白のセルに移動したら、数式バーも空白になった。

ひらがな入力

次のシート練習用へ移動しましょう。 1. ひらがなを入力する時は日本語入力システム 辞書(IME)を起動します。

| しいたけ 200 5                                        | 図1                            |
|---------------------------------------------------|-------------------------------|
| 鹿児島産 800 2                                        | 32 <b>f</b> *                 |
| メロン 1000 3<br>COFFEE 500 1                        | B (↔) C<br>應児 ■産量             |
| セルからはみでたデータはどうするの?                                | メロン 1000                      |
| セルとセルの間を(図1)マウスでドラックする<br>セルとセルの間を(図1)マウスでダブルクリック | マウスポインタがこのような<br>形になった時に・・・・・ |

では、入力してみましょう。

| しいたけ   | 200  | 5 |
|--------|------|---|
| 鹿児島産   | 800  | 2 |
| メロン    | 1000 | 3 |
| COFFEE | 500  | 1 |

#### 全角英数文字の入力

全角英数文字の入力の場合は、直接入力する場合は、半角を押しながら入力するか、 キャプスロックボタン[Caps Lock]のオン・オフを切り替えながら使います。

#### 2. 数字を入力する際に、辞書(IME)がオンの場合は確定、確定をと2回押すか 半角/全角を1回押して辞書(IME)をオフにしてから数値の入力を行う。

現在の辞書(IME)の場合は、数値の入力を始めると半角からスタートするので、 確定・確定と2回押す必要はないが、古いパソコンの場合は2回押さないと確定され ないことがある。

#### ポイント!入力中の文字の修正、入力後の文字の修正は?

Word(ワード2003)での文字の修正は、修正したいとこにカーソルを持って来てすぐに 修正が出来たが、Ecel(エクセル2003)では、文章の途中に (カーソル)などで戻って 修正しようとすると、セルが移動してしまう。 そこでポイント! 入力中に文字の修正したい場合、入力後修正したい場合には、 F2(ファンクションキーの2番目)を押す。 ただし、修正したいセルの中の最後にカーソルが移動するので、修正したい時は マウスポインタを移動しましょう。 他には数式バーの中で修正する方法があります。

削除の方法

入力した文章·文字·数字の修正は今述べたとおりですが、部分的に範囲を指定して削除 (クリア)する方法を覚えましょう。

削除にはデリートキー[DELETE]と、バックスペースキー[BACKSPACE]を使う2種類があります。

デリートキー[DELETE] デリートキーは、消したい文字の前に持ってきて押す。

バックスペースキー[BACKSPACE] バックスペースキーは、消したい文字の後ろに持ってきて押す。

範囲が広い場合は、マウスで範囲を指定してから、デリートキーを押します。

Word(ワード2003)と違い、Excel(エクセル2003)では、セルの集合体ですので、複数選択 する必要があります。ドラッグしながら範囲指定をします。

#### 全選択ボタン

すべていらない場合は、全選択ボタンを 押してデリートキーでも削除できます。

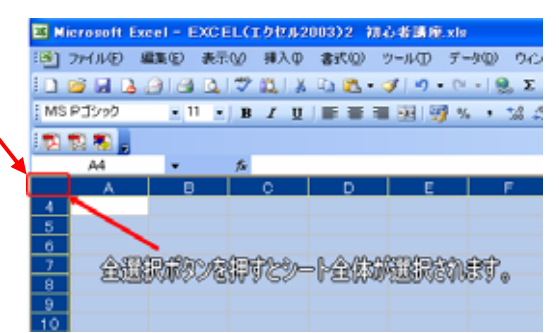

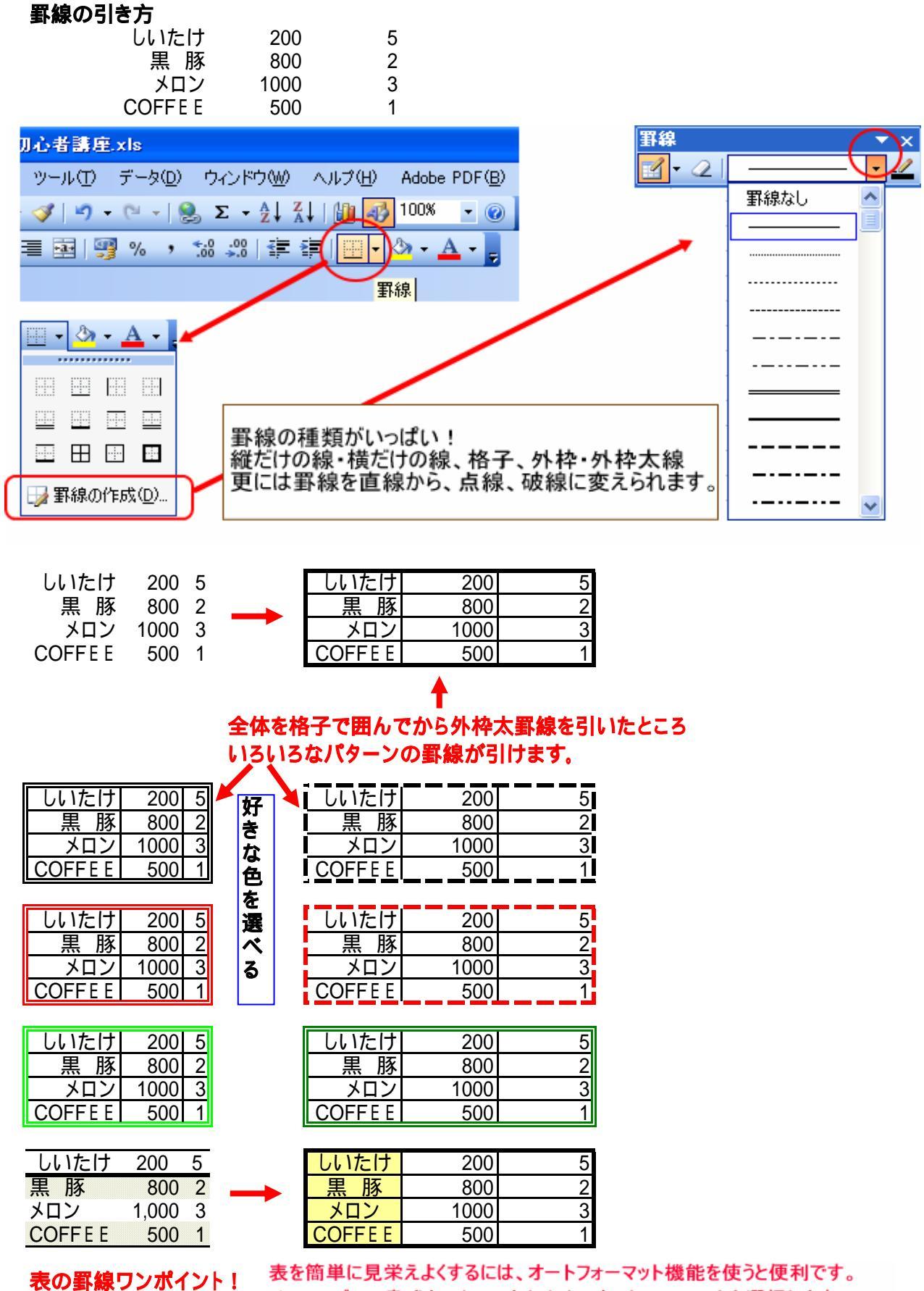

メニューバーの書式をマウスの左クリックオートフォーマットを選択します。

▼ 次ページの図を参照してください

#### 罫線の見栄えをよくするには?

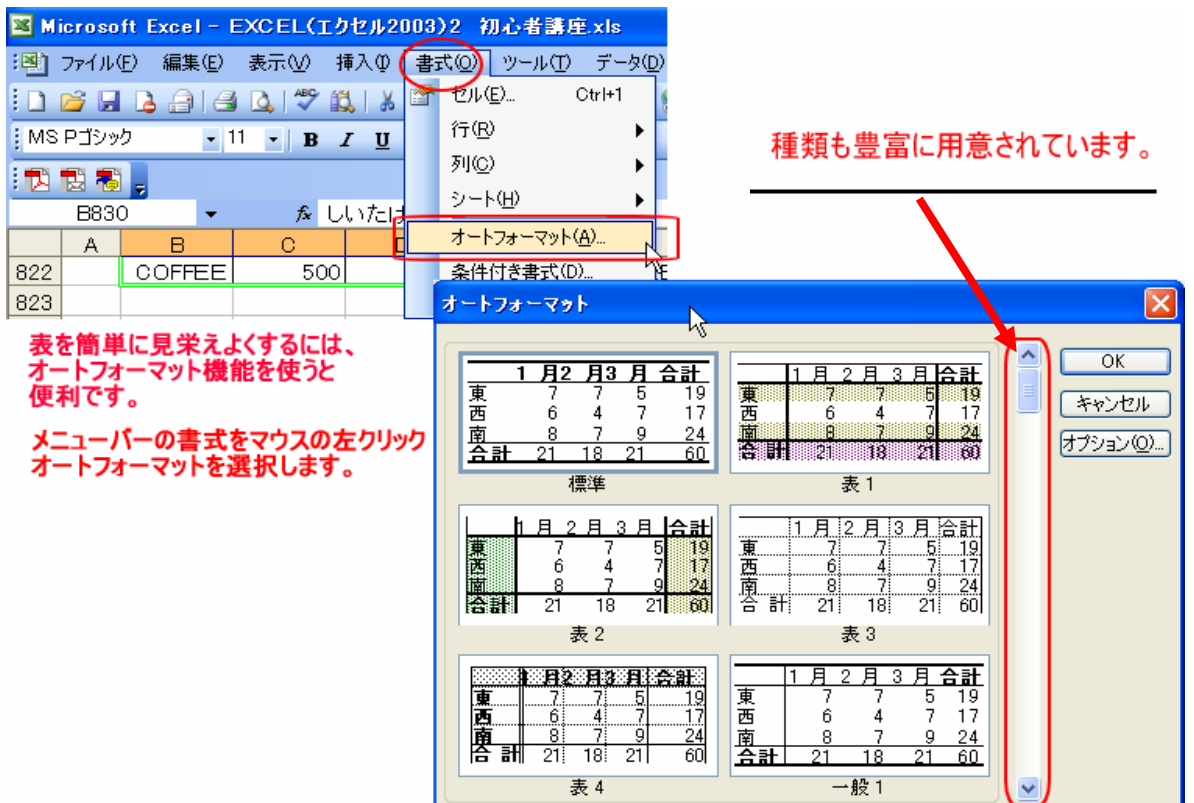

### 罫線を引きたい範囲を選択して 書式 オートフォーマット 選んでからOK。

さて、Excel(エクセル2003)の本題!式の入力(計算式)にはいりましょう。

|        | 金額   | 個数 | 合計 |
|--------|------|----|----|
| しいたけ   | 200  | Ę  |    |
| 黒豚     | 800  | 2  |    |
| メロン    | 1000 | (  |    |
| COFFEE | 500  |    |    |
| 合計     |      |    |    |

合計を求めます。 暗算しちゃいけません。 (+\_+)

式を入れていきます。

#### 計算式?

Excel(エクセル2003)では加減乗除(足算・引算・掛算・割算)と関数による計算式などが使われます。

表計算でセルの中に数式を入力する際に気をつけたいこと!2+2=4 と入力してもそのまま表示されます。 普通に考えれば2+2=ですが、表計算の場合は、計算させる場合には必ず最初に = を入れます。 みかんを100円で10個買ったとします。下のようになります。

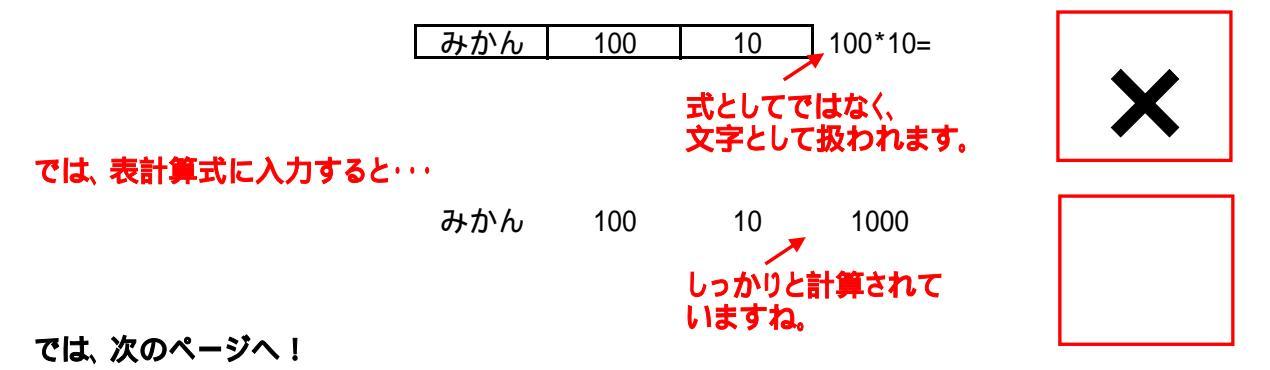

前のページでありましたように、計算式を入れる場合には必ず先に=が付くんだと思いながら 表の入力と式を入れてみましょう。

計算式を直接入力する場合のポイント!

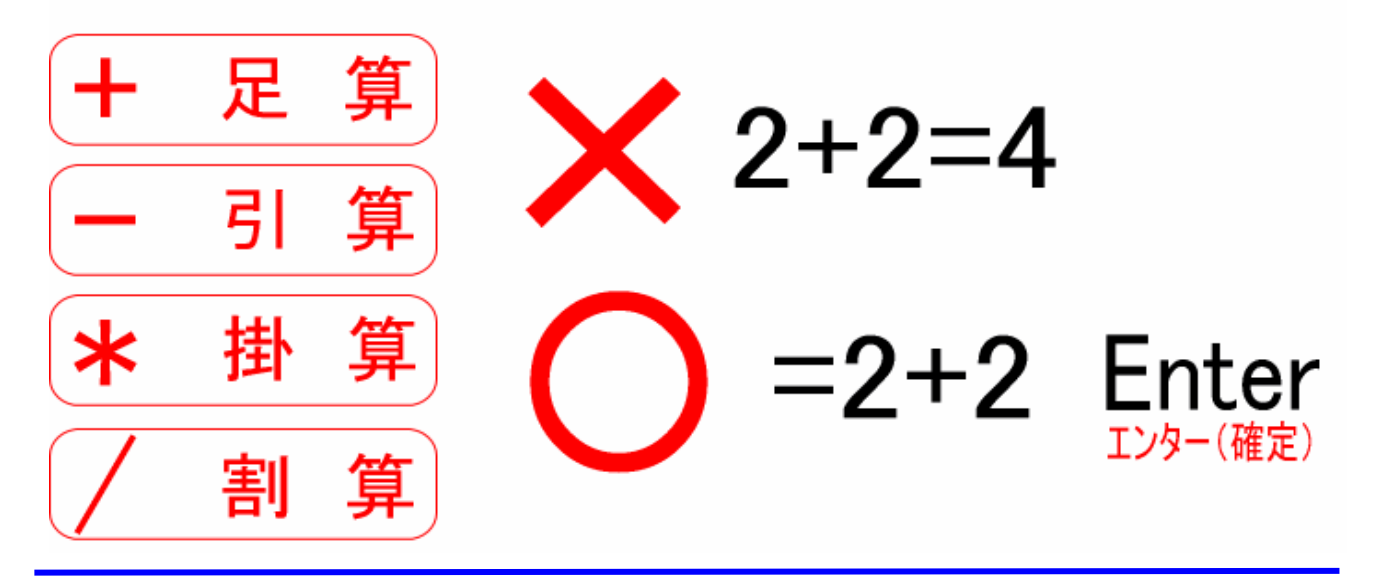

|     | 数量 | 単価 金 | 客頁               |
|-----|----|------|------------------|
| みかん | 10 | 1200 | ここに計算式を入れて見ましょう。 |
| ばなな | 8  | 500  | ここに計算式を入れて見ましょう。 |
| りんご | 5  | 1300 | ここに計算式を入れて見ましょう。 |
| ぶどう | 9  | 800  | ここに計算式を入れて見ましょう。 |
| いちご | 2  | 600  | ここに計算式を入れて見ましょう  |
|     |    |      |                  |

#### 回答図

| / |     |  |    |      |    | $\geq$ |                      |
|---|-----|--|----|------|----|--------|----------------------|
|   |     |  | 数量 | 単価   | 金額 |        |                      |
|   | みかん |  | 10 | 1200 |    | –      | こに計算式を入れます。          |
|   | ばなな |  | 8  | 500  |    |        |                      |
|   | りんご |  | 5  | 1300 |    |        | =単価×数量               |
|   | ぶどう |  | 9  | 800  |    |        |                      |
|   | いちご |  | 2  | 600  |    |        | <u>=1200*10とたります</u> |
|   |     |  |    |      |    |        |                      |

## 注意!

#### 計算式で計算されないよ!?って方は、式の始まりの=が半角になっていない場合が 考えられますので、要注意してください。 計算式を入れる場合は辞書をオフに!!

|     | 数量 | 単価     | 金額    |
|-----|----|--------|-------|
| みかん | 1( | ) 1200 | 12000 |
| ばなな | 1  | 3 500  | 4000  |

入力できましたか? 5行くらいだから良いでしょうが、100行くらい あったらめんどくさいですよね・・・ そこでExcel(エクセル2003)表計算の便利な 機能を勉強します。

|     | 数量 | 単価   | 金額 |
|-----|----|------|----|
| みかん | 10 | 1200 |    |
| ばなな | 8  | 500  |    |
| りんご | 5  | 1300 |    |
| ぶどう | 9  | 800  |    |
| いちご | 2  | 600  |    |

先ほどは = 1200\*10と入力しましたね。 基本は = を付ける事を忘れない為です。 Excel(エクセル2003)表計算はセルの集まりです。 セル×セルと言う考え方をします。 = 120\*10ではなく =F7\*E7 となります。

## 下記図を見てください。

| 1              |    |   |     |          |   |    |      | $\frown$ |   |
|----------------|----|---|-----|----------|---|----|------|----------|---|
| /              |    | Α | В   | С        | D | E  | F    | G        |   |
|                | 4  |   |     |          |   |    |      |          |   |
|                | 5  |   |     |          |   |    |      |          |   |
|                | 6  |   |     |          |   | 数量 | 単価   | 全額       | Γ |
| (              | 7  |   | みた  | ぃん       |   | 10 | 1200 |          | ] |
|                | 8  |   | ーばな | 1711 - T |   | 8  | 500  |          | Ĺ |
|                | 9  |   | 9A  | νĨ       |   | 5  | 1300 |          |   |
|                | 10 |   | ぶ   | どう       |   | 9  | 800  |          |   |
|                | 11 |   | しいき | 5ご       |   | 2  | 600  |          |   |
| $\overline{)}$ | 12 |   |     |          |   |    |      |          |   |

G列の7番目 答えを出したい場所 (式を入れる場所) 問題の式は=1200\*10でしたね。

そこで考え方を同じにして左の図を見てみましょう。

G列の7番目に答えを入れたいのだから・・・・

|    |   |            |    |   |    | $\frown$            |     | _      |    |       |             |           |     | -  |     | -    |    |
|----|---|------------|----|---|----|---------------------|-----|--------|----|-------|-------------|-----------|-----|----|-----|------|----|
|    | Α | В          | C  | D | E  | ( F )               | G   |        |    | Α     | В           | С         | D   | E  |     | F    | 0  |
| 4  |   |            |    |   |    | $\mathbf{\bigcirc}$ |     |        | 4  |       |             |           |     |    | /   |      |    |
| 5  |   |            |    |   |    |                     |     |        | 5  |       |             |           |     |    |     |      |    |
| 6  |   |            |    |   | 数量 | 単価                  | 金額  |        | 6  |       |             |           |     | 数量 |     | 単価   | 金額 |
| 7  |   | みた         | かん |   | 10 | <b>\$</b> 00        |     |        | 7  |       | みた          | <b>かん</b> |     | ÷  | 10  | 1200 |    |
| 8  |   | £7,        | よな |   | 8  | 500                 |     |        | 8  |       | しまた。        | 171<br>1  |     |    | 8   | 500  |    |
| 9  |   | - 9A       | じご |   | 5  | 1300                |     |        | 9  |       | りん          | ご         |     |    | 5   | 1300 |    |
| 10 |   | <i>Š</i> . | どう |   | 9  | 800                 |     | 1      | 10 |       | いい          | どう        |     |    | 9   | 800  |    |
| 11 |   | 117        | ちご |   | 2  | 600                 |     | 1      | 11 |       | しき          | 5ご        |     |    | 2   | 600  |    |
|    |   |            |    |   | -  |                     |     |        | _  | 1     |             |           |     |    |     |      |    |
|    |   |            | _  | _ |    | カフ来                 | 日(畄 | ጠነ 😾 🖡 | =7 | 5II ( | <u> 777</u> | έΞ        | ( 3 | 幼長 | 晋 ) |      |    |

## 

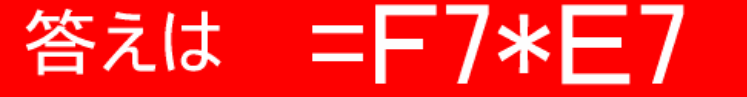

## なぜ、式を入れるのに簡単な=1200\*10ではいけないんでしょう? なぜなら・・

# 単価に変動が・・数量が変化したら・・どうしますか?

|     | 数量 | 単価 |      | 金額    | ]                       |
|-----|----|----|------|-------|-------------------------|
| みかん | 10 | (  | 1500 | 12000 | =1200*10と入力してみた。        |
| ばなな | 8  |    | 500  |       | 単価の間違いで1500円に打ち直した。     |
| りんご | 5  |    | 1300 |       | 答えが変わらないのです。 単価の修正は可能でも |
| ぶどう | 9  |    | 800  |       | 金額が修正されないのです。           |
| いちご | 2  |    | 600  |       | 再度計算すれば良いではないか・・・       |
|     |    |    |      |       | めんどくさいし不確実でしょ?          |

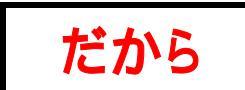

常に修正が有るものと考え、セルどうしの計算が基本になっています。

## 入力例を見てみましょう。

|   |    |    | G           | 7 どこを5 | ליז  | スが見ている   | るかわかりま | す。       |                |
|---|----|----|-------------|--------|------|----------|--------|----------|----------------|
|   |    | G7 | )           | •      | fx ( | =1200*10 |        | 🛑 違เ     | いがわかります?       |
|   |    | A  | в           | С      | D    | E        | F      | G        |                |
|   | 6  |    |             |        |      | 数量       | 単価     | 全額       |                |
|   | 7  |    | みた          | かん     |      | 10       | 1200   | C) 12000 | スカーソルが選択している場所 |
| 1 | 8  |    | 137         | a7a    |      | 8        | 500    | 4000     |                |
|   | 9  |    | リア          | にご     |      | 5        | 1300   |          |                |
|   | 10 |    | ぶ           | どう     |      | 9        | 800    |          |                |
|   | 11 |    | <b>ί</b> ν? | ちご     |      | 2        | 600    |          |                |

※ その場限りの計算ならこれでもいいが、単価・数量に変化があったら正しい答えは得られません。

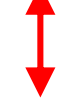

答えは正解でも計算方法が違います。 出来るだけ下のような計算方法を取りましょう。

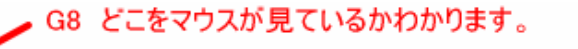

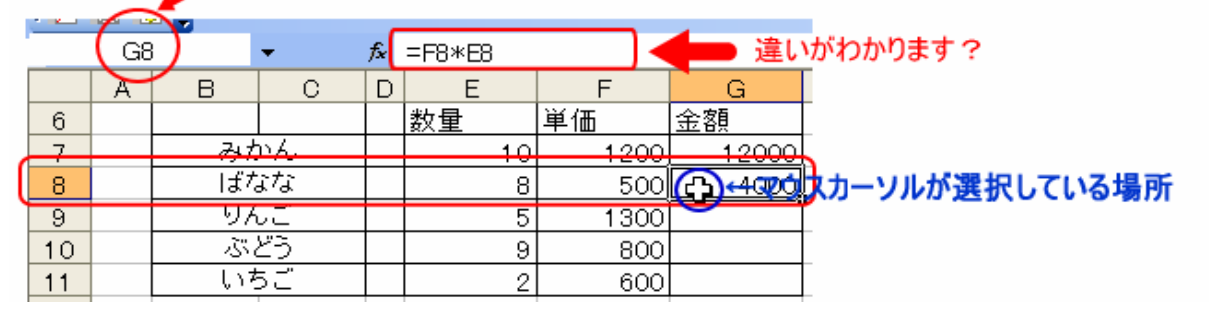

それでは、合計を計算する方法がわかりました。

でも式をいれるのってめんどくさいですね。F5だのD5だのと・・・・

簡単にできますよ? こんな流れです。

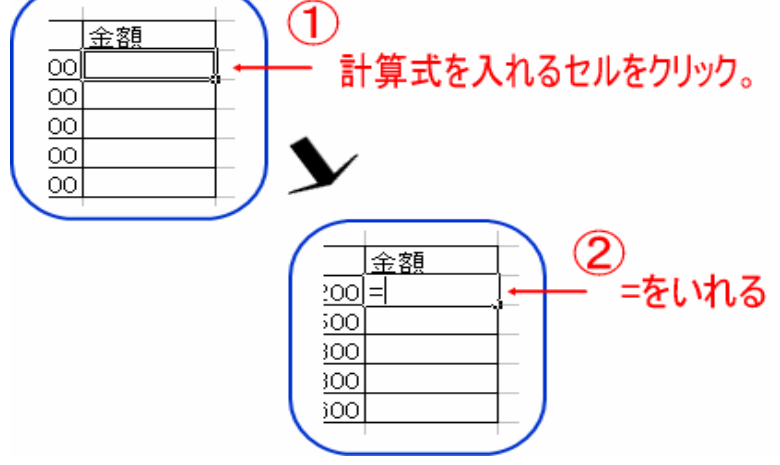

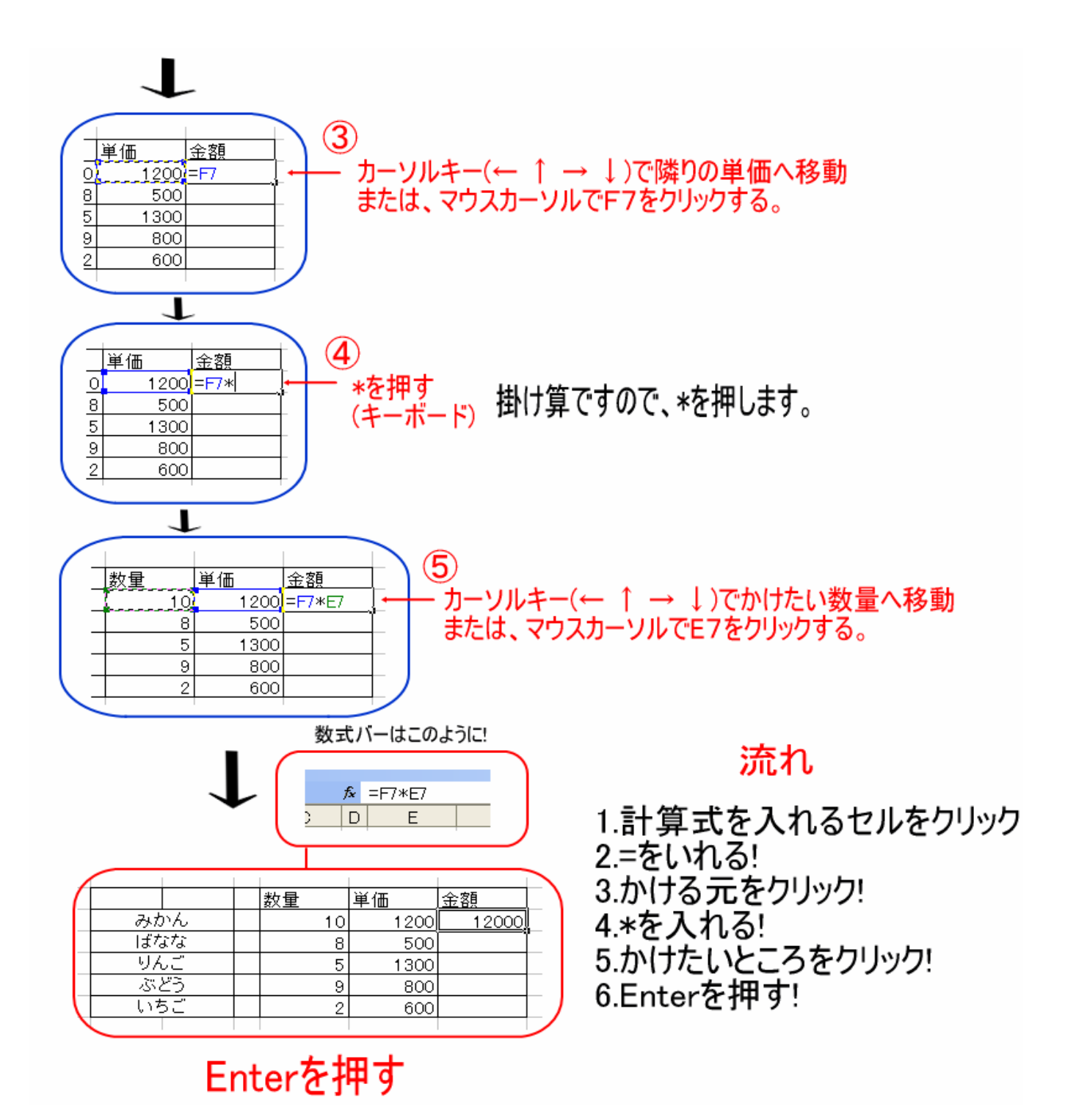

#### 図で現すと難し〈手順も多いようですが、要するに = 移動 \* 移動 Enter の流れです。

#### 練習してみましょう。

|     | 数量 |    | 単価   | 金額    | 全部同じように式を入れるのは・・・ |
|-----|----|----|------|-------|-------------------|
| みかん |    | 10 | 1200 | 12000 | 少しばかり・・・・         |
| ばなな |    | 8  | 500  |       | めんどくさいですね。        |
| りんご |    | 5  | 1300 |       |                   |
| ぶどう |    | 9  | 800  |       | 超簡単技でクリアしましょう。    |
| いちご |    | 2  | 600  |       |                   |

|     |         | 数量 |    | 単価 |      | 金額 |      |   |
|-----|---------|----|----|----|------|----|------|---|
| みかん | ίυ<br>Ι |    | 10 |    | 1200 | 1  | 2000 |   |
| ばなな | λ.      |    | 8  |    | 500  |    | X    | - |
| りんご | -       |    | 5  |    | 1300 |    |      |   |
| ぶどう | ò       |    | 9  |    | 800  |    |      |   |
| いちこ | -       |    | 2  |    | 600  |    |      |   |
|     |         |    |    |    |      |    |      | / |

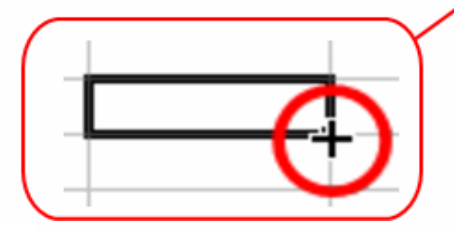

(4) ページで説明してあるマウスポインタのいろいろな形

- ① 選択されたセルの右下の飛び出たした■にマウスを合わせてます。
- ② すると左のような図になります。
   ③ 左の図のような形になったら、マウスの左ボタンを押しながら・・・
  - 計算式を入れたい場所までドラッグします。

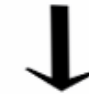

| 1 |      |       |               |
|---|------|-------|---------------|
|   | 単価   | 金額    |               |
|   | 1200 | 12000 | 、             |
|   | 500  | Ĩ     | $\rightarrow$ |
|   | 1300 |       |               |
|   | 800  |       |               |
|   | 600  |       |               |
|   |      |       |               |

|      |    | 数量 |    | 単価  |    | 金額                                    |
|------|----|----|----|-----|----|---------------------------------------|
| みた   | ぃん |    | 10 | 120 | 00 | 12000                                 |
| しばた。 | ぶな |    | 8  | 5   | 00 | 4000                                  |
| 9A   | Ĵ. |    | 5  | 13  | 00 | 6500                                  |
| ぶる   | ビラ |    | 9  | 80  | 00 | 7200                                  |
| しいち  | 5ご |    | 2  | 6   | 00 | 1200                                  |
|      |    |    |    |     |    | · · · · · · · · · · · · · · · · · · · |

ドラッグして手を放した瞬間に計算され、このようになります。

## 超簡単・・・!? 難しいと思う方は練習して下さい。

Excer(エクセル2003)で最も苦労する点は、マウスポインタの形がどうなっているかに尽きると思います。

1.計算式をいれたい 2.入力したセルを移動したい 3.範囲指定して罫線を引きたい 4.計算式をコピーしたい

今勉強しました計算式を超簡単にいれる技は、単に計算式をコピーしているに過ぎません。 ですから4番目になりますね。

計算式をコピー? ピンと来ない方は、あまり深く考えないで上と同じ状態になっていいならそのままドラッグ すれば良いと言う事です。

例えば!

#### 月曜日・月曜と入力します。月曜日の角を掴んでドラッグするとあ~ら不思議!

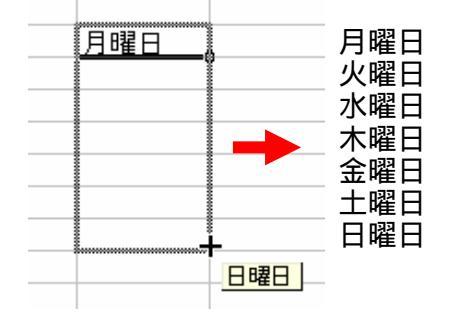

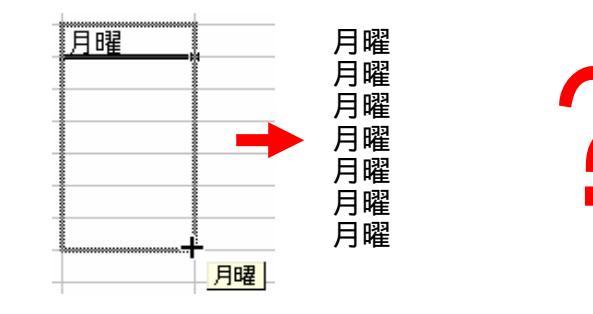

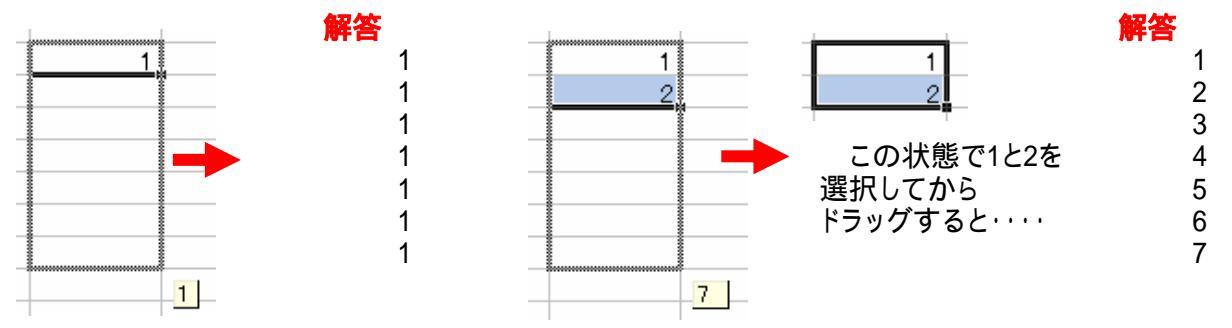

#### では、下記の部分はご自分で試して見てください。

| 100円 | 20 | 甲 | -1 | -1 | 子 | 1月 | 月曜 | 月曜日 |
|------|----|---|----|----|---|----|----|-----|
|      | 30 |   |    | -5 |   |    |    |     |
|      |    |   |    |    |   |    |    |     |
|      |    |   |    |    |   |    |    |     |
|      |    |   |    |    |   |    |    |     |
|      |    |   |    |    |   |    |    |     |

ドラッグした結果がどうなったか?が大事であり、計算式なら間違いもあり得ますので、最初の計算式を 間違えないようにしてください。

### さて、寄り道をやめて合計を求めて見ましょう。

|     | 数量 |    | 単価   | 金額    |
|-----|----|----|------|-------|
| みかん |    | 10 | 1200 | 12000 |
| ばなな |    | 8  | 500  | 4000  |
| りんご |    | 5  | 1300 | 6500  |
| ぶどう |    | 9  | 800  | 7200  |
| いちご |    | 2  | 600  | 1200  |
| 合計  |    |    |      |       |

さぁ計算式をいれました。

ドラッグしたらこの通りでは、下の合計の結果は・・・

#### 合計を求めましょう。

|     | 数量 | 単価   | 金額     |
|-----|----|------|--------|
| みかん | 10 | 1200 | 1 2000 |
| ばなな | 8  | 500  | 4000   |
| りんご | 5  | 1300 | 6500   |
| ぶどう | 9  | 800  | 7200   |
| いちご | 2  | 600  | 1200   |
| 合計  |    |      |        |

#### 計算式を入れる・・・という事は・・・・ 3つとも同じように上から下まで足し算すれば良い・・・わけですね。

では、まず数量の合計を出して見ましょう。

#### 縦・横の合計はSUM関数を使うと便利!です。

|     | 数量 | 単価   | 金額    |
|-----|----|------|-------|
| みかん | 10 | 1200 | 12000 |
| ばなな | 8  | 500  | 4000  |
| りんご | 5  | 1300 | 6500  |
| ぶどう | 9  | 800  | 7200  |
| いちご | 2  | 600  | 1200  |
| 合計  |    |      |       |

|   | 講座.xls                                               |
|---|------------------------------------------------------|
|   | $\sqrt{D}$ $\vec{r} - \sqrt{p}$ $\vec{r} - \sqrt{p}$ |
|   | 🔊 - (° -   🏽 💽 👌 🛣 🗐 🛍                               |
|   | ] 🗐 % 🔹 🐝 <del>J – k sum</del> e i 🗄                 |
| 7 |                                                      |

#### オートSUMで合計を求めましょう。

| G | $\mathbf{D}$ |                           |               |       |
|---|--------------|---------------------------|---------------|-------|
|   |              | 数量                        | 単価            | 金額    |
|   | みかん          | 10                        | 1200          | 12000 |
|   | ばなな          | 8                         | 500           | 4000  |
|   | りんご          | 5                         | 1300          | 6500  |
|   | ぶどう          | 9                         | 800           | 7200  |
|   | いちご          | 2                         | 600           | 1200  |
|   | 合計           | =SUM( <mark>E1 2</mark> 4 | 49:E1 253)    |       |
|   |              | SUM(設值)                   | i, [数値2], …)] |       |
|   |              |                           |               |       |

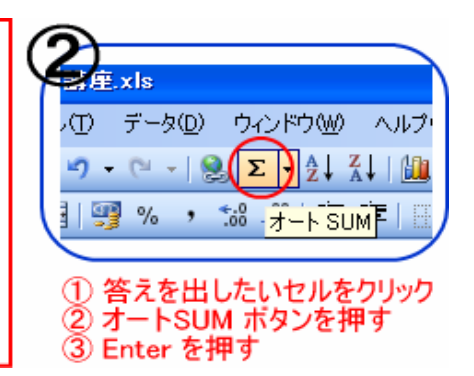

|     | 数量 | 単価   | 金額    | 答え |
|-----|----|------|-------|----|
| みかん | 10 | 1200 | 12000 |    |
| ばなな | 8  | 500  | 4000  | でに |
| りんご | 5  | 1300 | 6500  |    |
| ぶどう | 9  | 800  | 7200  | いえ |
| いちご | 2  | 600  | 1200  |    |
| 合計  | 34 |      |       | 先和 |

答えが34とでましたね。 では、隣の単価も同様に・・・?

いえいえ・・・

先程やったドラッグです。覚えていますか?

|   |           |     |       |        | •     |    |
|---|-----------|-----|-------|--------|-------|----|
|   |           |     | 1     |        |       | _  |
|   |           |     | 数量    | 単価     | 金額    |    |
|   | みかん       |     | 10    | 1200   | 12000 |    |
|   | ばなな       |     | 8     | 500    | 4000  | •  |
|   | りんご       |     | 5     | 1300   | 6500  |    |
|   | ぶどう       |     | 9     | 800    | 7200  | I  |
|   | いちご       |     | 2     | 600    | 1200  |    |
|   | 合計        |     | 34    | Į      |       |    |
| _ | フウスポイン内のヨ | 81- | 信ちつけて | ドニッパー: | ++ /  | F. |

マウスポインタの形に気をつけて、ドラッグします。

T

|         | 数量  | 単価    | 金額    |
|---------|-----|-------|-------|
| みかん     | 10  | 1200  | 12000 |
| ばなな     | 8   | 500   | 4000  |
| りんご     | 5   | 1300  | 6500  |
| ぶどう     | 9   | 800   | 7200  |
| いちご     | 2   | 600   | 1200  |
| メロン     | 6   | 3000  | 18000 |
| バナナ     | 8   | 600   | 4800  |
| スイカ     | 12  | 1500  | 18000 |
| 豆腐      | 3   | 100   | 300   |
| 納 豆     | 8   | 100   | 800   |
| 卵       | 6   | 200   | 1200  |
| 菓子パン    | 3   | 120   | 360   |
| 餃子      | 2   | 380   | 760   |
| カップラーメン | 16  | 150   | 2400  |
| 割り箸     | 1   | 100   | 100   |
| お茶わん    | 3   | 250   | 750   |
| 湯のみ     | 3   | 250   | 750   |
| お皿      | 3   | 250   | 750   |
| コップ     | 3   | 250   | 750   |
| 合計      | 111 | 11650 | 80620 |

=10+8+5+9+2でもよいのですが・・・

SUM**関数なら**····

オートSUMボタンを押すだけ!

そして何行あろうが何列あろうがドラッグだけ!

縦合計しか計算させていませんが、横計算も 全く同じです。

左図はたまたま掛け算ですが・・・

次ページの図を見てください。

このような場合は、足し算の横合計になります。

| 家計簿   |  | 1月度    | 2月     | 3月     | 合計      | 平 均    | 横の合計と縦の合計を     |
|-------|--|--------|--------|--------|---------|--------|----------------|
| 電気料金  |  | 18,620 | 15,298 | 13,180 | 47,098  | 15,699 | SUM関数を使って計算    |
| 水道料金  |  | 2,160  | 0      | 2,578  | 4,738   | 1,579  | します。がここはオートSUM |
| ガス料金  |  | 6,870  | 5,490  | 7,190  | 19,550  | 6,517  |                |
| おこづかい |  | 5,000  | 5,000  | 5,000  | 15,000  | 5,000  | がここはオートSUMを使用し |
| 携帯電話  |  | 19,800 | 15,400 | 17,150 | 52,350  | 17,450 | します。           |
| 合計    |  | 52,450 | 41,188 | 45,098 | 138,736 |        |                |

**注**! オートSUMは便利ですが、万が一セル内が空白だった場合は範囲指定が簡単ではありません。 空白・・・何もなかった場合は0を入力してください。計算範囲と見なして計算してくれます。

#### さて、ここから関数をばしばし使っていきましょう。

|    | <u> </u>                                               | 1 🖪 🔒 | 🖪 🚨 | ABC | 🕰   X 🗈 | 🖺 - 🍼 🗎 | <b>9 -</b> (21 - 1) | 臭 Σ <del>-</del> Ζ | 🖡 🕺   🛍 🌆     |  |  |  |
|----|--------------------------------------------------------|-------|-----|-----|---------|---------|---------------------|--------------------|---------------|--|--|--|
| MS | MSPゴシック - 11 - B Z U   書 書 書 國   🦉 % ・ 🐭 🕮   章 律   🖽 - |       |     |     |         |         |                     |                    |               |  |  |  |
|    |                                                        |       |     |     |         |         |                     |                    |               |  |  |  |
|    | H3 - K =SUM(E3:G3)                                     |       |     |     |         |         |                     |                    |               |  |  |  |
|    | Α                                                      | В     | С   | D   | E       | F       | G                   | Н                  | I             |  |  |  |
| 1  |                                                        |       |     |     |         |         |                     |                    | $\overline{}$ |  |  |  |
| 2  |                                                        | 家     | 計 簿 |     | 1月度     | 2月      | 3月                  | 合計                 | 平均            |  |  |  |
| 3  |                                                        | 電気    | 料金  |     | 18,620  | 15,298  | 13,180              | 47,098             | 15,699        |  |  |  |
| 4  |                                                        | 水道    | 料金  |     | 2,160   | 0       | 2,578               | 4,73               | 3 1,579       |  |  |  |
| 5  |                                                        | ガス    | 料金  |     | 6,870   | 5,490   | 7,190               | 19,55              | 0 6,517       |  |  |  |
| 6  |                                                        | おこづかい |     |     | 5,000   | 5,000   | 5,000               | 15,00              | 5,000         |  |  |  |
| 7  |                                                        | 携帯    | 電話  |     | 19,800  | 15,400  | 17,150              | 52,350             | 0 17,450      |  |  |  |
| 8  |                                                        | 1     | 合計  |     | 52,450  | 41,188  | 45,098              | 138,73             | 6             |  |  |  |

#### 縦合計・横合計なら、オートSUMが断然楽ですね。 自分で=SUM(E3:G3)と入力しても同じ結果が得られます。

問 数 信田士注

合計が出たので、一月平均はいくらかな~と・・・平均を求めてみましょう。 図を見たって式は書いてありませんので・・・・ では、平均は関数でいうと・・AVERAGE といいます。

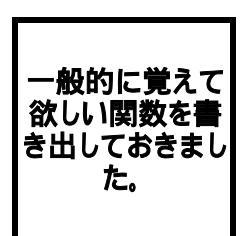

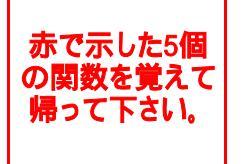

|                  | клла                                                                 | ניס                     |  |  |  |  |  |  |  |
|------------------|----------------------------------------------------------------------|-------------------------|--|--|--|--|--|--|--|
| ABS              | 絶対値を求たいとき使う                                                          | ABS(2)                  |  |  |  |  |  |  |  |
| COUNTIF          | - 例えば、クラスに何人 物理の選択者がいるか知りたいときに使う                                     | COUNTIF(B1:B7, "物理")    |  |  |  |  |  |  |  |
| INT              | ある数値を超えない最大の整数を求めたいとき使う                                              | INT(8.9)                |  |  |  |  |  |  |  |
| MOD              | 数値を除数で割ったときの余りを知りたいとき使う                                              | MOD(3,2)                |  |  |  |  |  |  |  |
| RAND             | 0 以上で1より小さい乱数を作りたいとき使う                                               | RAND0                   |  |  |  |  |  |  |  |
| ROUND            | 数値 を四捨五入して指定された 桁数 にする                                               | ROUND(2.15,1)           |  |  |  |  |  |  |  |
| ROUNDDOWN        | 数値を指定された桁数で切り捨てる                                                     | ROUNDDOWN(2.15,1)       |  |  |  |  |  |  |  |
| ROUNDUP          | 数値を指定された桁数で切り上げる                                                     | ROUNDUP(2.15,0)         |  |  |  |  |  |  |  |
| SQRT             | 平方根を求めるとき使う                                                          | SQRT(16)                |  |  |  |  |  |  |  |
| SUM              | 合計を求める                                                               | SUM(A1:A5)              |  |  |  |  |  |  |  |
| SUMIF            | 例えば、学級の物理の合計だけを求めたいとき使う                                              | SUMIF(C8:C13,1,D8:D13)  |  |  |  |  |  |  |  |
| AVERAGE          | 平均値を求めたいとき使う                                                         | AVERAGE(A1:A5)          |  |  |  |  |  |  |  |
| COUNT            | 数値が入力されている個数を求めたいとき使う                                                | COUNT(A1:A5)            |  |  |  |  |  |  |  |
| COUNTA           | データが入力されている個数を求めたいとき使う                                               | COUNT(A1:A5)            |  |  |  |  |  |  |  |
| RANK             | ある数値が範囲内で何番目かを探すとき使う                                                 | RANK(D9,\$D\$8:\$D\$13) |  |  |  |  |  |  |  |
| LARGE            | 範囲内で大きいほうから〇番目にある数字を探す                                               | LARGE(D8:D13,3)         |  |  |  |  |  |  |  |
| MAX              | 最も大きい数値を探すとき使う                                                       | MAX(A1:A5)              |  |  |  |  |  |  |  |
| MIN              | MIN 最も小さい数値を探すとき使う MIN(A1:A5)                                        |                         |  |  |  |  |  |  |  |
| 関数はたくさ<br>す。赤で表示 | 関数はたくさんありますが、基本的な関数だけ覚えるだけでたいがいの表の作成が可能で<br>す。赤で表示されたところだけでも十分通用します。 |                         |  |  |  |  |  |  |  |

*l*ād

| 関数名     | 関数の用途                          | 式                  |
|---------|--------------------------------|--------------------|
| SUM     | 合計を求める                         | SUM(A1:A5)         |
| AVERAGE | 平均値を求めたいとき使う                   | AVERAGE(A1:A5)     |
| COUNTIF | 例えば、クラスに何人 物理の選択者がいるか知りたいときに使う | COUNTIF(B1:B7,"物理" |
| MAX     | 最も大きい数値を探すとき使う                 | MAX(A1:A5)         |
| MIN     | 最も小さい数値を探すとき使う                 | MIN(A1:A5)         |

## では、どうやって関数を入力するのか?

| 💌 Microsoft Excel - EXCEL(エクセル2003)2 初着                                                                                                    | 者講座.xls                                                                                                    | 関数を入力するには、関数の挿入ボタン                                                                                                    |
|----------------------------------------------------------------------------------------------------|----------------------------------------------------------------------------------------------------|----------------------------------------------------------------------------------------------------|
| : ファイル(E) 編集(E) 表示(V) 挿入(P) 書式(D) り                                                                                                    | バール( <u>T</u> ) データ( <u>D</u> )                                                                                                    | を押しより。                                                                                                    |
| : D 📂 🖪 💪 🗇 🍮 🔍 💞 🖏   X 🖻 🖻 - <                                                                                                    | 🌮 🚽 🕶 🖓                                                                                                    | すると、下のような窓が開きます。                                                                                                    |
| MSPゴシック • 11 • B I U ≣ Ξ Ξ                                                                                                    | 🖮 🕎 % , 🐮                                                                                                    | L                                                                                                    |
| 🗄 🔁 🖏 📕 🦉 📕 🔡 🛃                                                                                                    | ン(関数の挿入)                                                                                                    |                                                                                                    |
| B1381 ▼ ( <u></u>                                                                                                    |                                                                                                    |                                                                                                    |
|                                                                                                    | 関数の挿入                                                                                                    |                                                                                                    |
| 1369 第2007年八                                                                                                    | 関数の検索( <u>S</u> ):                                                                                                    |                                                                                                    |
| 右の図を見てください。関数の検索と言う<br>窓があり、その下に関数の分類があります。<br>その下には関数名が並んでいます。<br>AVERAGEは、平均を求める関数でしたね。<br>SUMは合計の関数です。<br>では、式を入れるセルを左クリックします。<br>その次に、関数の挿入ボタンをおします。<br>続いて、検索の反転している所に、合計と<br>入力してみてください。<br>反転していると言う事は入力待ちと言う<br>ことですので、マウスでクリックするとか、<br>わざわざ削除する必要はない。そのまま入力 | 何がしたいかを簡単に<br>ださい。<br>関数の分類( <u>C</u> ): 最近<br>関数名( <u>N</u> ):<br>AVERAGE<br>SUM<br>IF<br>HYPERLINK<br>COUNT<br>MAX<br>SIN<br>AVERAGE(数値1.数<br>引数の平均値を返し。<br>照を指定できます。 | C入力して、「検索開始」をクリックしてく<br>検索開始(G) E使用した関数 ▼ E使用した関数 ▼ Edeta (G) Edeta (G) <pedeta (g)<="" p=""> <pedeta (g)<="" p=""> <pedeta (g)<<="" td=""></pedeta></pedeta></pedeta></pedeta></pedeta></pedeta></pedeta></pedeta></pedeta></pedeta></pedeta></pedeta></pedeta></pedeta></pedeta></pedeta></pedeta></pedeta></pedeta></pedeta></pedeta></pedeta></pedeta></pedeta></pedeta></pedeta></pedeta></pedeta></pedeta> |
|                                                                                                    |                                                                                                    |                                                                                                    |

## 合計と入力して検索開始ボタンを押して下さい。下の関数名の最初がSUMに変わりましたね。

| 関数の挿入                                                          | 🚩 ? 🔀            |
|----------------------------------------------------------------|------------------|
| 関数の検索( <u>S</u> ):                                             |                  |
| 合計                                                             | 検索開始( <u>G</u> ) |
| 関数の分類( <u>C</u> ): 候補                                          | ×                |
| 関数名( <u>N</u> ):                                               |                  |
| SUM<br>SUMXMY2<br>SYD<br>SUMX2MY2<br>SUMX2PY2<br>DSUM<br>SUMTE |                  |
| SUM做値1数値2)<br>引数の合計を返します。                                      |                  |
| <u>この関数のヘルプ</u>                                                | OK キャンセル         |

#### では、流れを説明しておきましょう。

関数を使う場所がわかりました。

わかりやすい SUM関数でオートSUMを使わず、関数の挿入ボタンを使い合計を求めてみましょう。

このような流れになります。 - 0 -· B Z U ) 臣 吾 道 潤 | 朝 % , 12 理 | 道 建 | 日・3・A・ -111 関数の引数 ▼ X √ 1 =SUM(E3:E7) в SUM C D E G н (1) 数值1 233 **1**8620;2160;6870;50 **.** = 家計簿 1月度 2月 3月 合計 数值2 電気料金 18,620 15 298 47,098 13,180 = 52450 水道料金 2,160 0 2,578 4,738 引数の合計を返します。 ガス料金 5,490 7,190 19,550 6.870 87 づかい 5,000 5,000 5,000 15,000 数値1:数値1.数値2...には合計を求めたい数値を1から30個まで指定できます。 携帯電話 19.800 15.40 17.150 合計 (1) (E3:E7) 数式の結果 = 52,450 この開発のヘルプ(H) OK キャンセル E 1.答えを求めるセルをクリック 1 家計簿 1月度 2 2. 関数の挿入ボタンを押す 電気料金 18,620 3.関数の検索窓で合計と入力する 4.検索開始ボタンを押す 水道料金 2,160 5.検索後、SUMが選ばれます。 ガス料金 6,870 おこづかい

わかりやすく解説しますと、まず、計算を求めるセルを選択します。

続いて、関数の挿入ボタンをクリック

7.関数の引数を入力する窓が開きます。

結果は次の通り·····

8.出ている範囲でよければ、OKを押します。

6.OKを押す

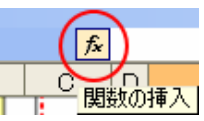

携帯電話

合計

関数名を探します。 合計を求める関数を、 関数検索窓に 合計 と入力します。

入力した検索窓の関数を探しますので、検索開始ボタンを押します。

検索した結果が下の関数名に出てきますので一番上の関数 SUMを選んでOKして下さい。

すると合計を求める範囲はどこですか? ここでいいですか?と聞いてきますので、その範囲でよければ OKを押します。

以上のような流れで関数を入れていきます。では、平均を求めてみましょう。

| 家計簿   | 1日庄    | 2日     | 2日     | 스 計                    | <u>77</u> +5 |
|-------|--------|--------|--------|------------------------|--------------|
| 多日母   | 「月反    | 2月     | зЛ     |                        | + 1-1        |
| 電気料金  | 18,620 | 15,298 | 13,180 | 47,098                 |              |
| 水道料金  | 2,160  | 0      | 2,578  | 4,738                  |              |
| ガス料金  | 6,870  | 5,490  | 7,190  | 19,5 <b>5</b> 0        |              |
| おこづかい | 5,000  | 5,000  | 5,000  | 15,000                 |              |
| 携帯電話  | 19,800 | 15,400 | 17,150 | 52,350                 |              |
| 合計    | 52,450 | 41,188 | 45,098 | 138,7 <mark>3</mark> 6 |              |
|       |        |        |        |                        |              |

練習してみましょう。

5,000

19,800

52,450l

ここに直接いれて下さい。 1つ出来たら下の方へ ドラッグしてください。

答えは次ページで・・・

|         | 家計簿          |      | 1月度     |                 | 2月       | 3月          | 合計           | 平均                                  |                 |             |             |
|---------|--------------|------|---------|-----------------|----------|-------------|--------------|-------------------------------------|-----------------|-------------|-------------|
|         | 電気料金         |      | 18,6    | 20              | 15,298   | 13,180      | 47,09        | 15,699                              |                 |             |             |
| 7       | K道料金         |      | 2.1     | 60              | 0        | 2.578       | 4.73         | 38 1.579                            |                 |             |             |
|         | ガス料金         |      | 6.8     | 70              | 5.490    | 7,190       | 19.5         | 6.517                               |                 |             |             |
| お       | こづかい         |      | 5,0     | 00              | 5,000    | 5,000       | 15,00        | 5,000                               |                 |             |             |
| 技       | 携帯電話         |      | 19,8    | 00              | 15,400   | 17,150      | 52,35        | 17,450                              |                 |             |             |
|         | 合計           |      | 52,4    | 50              | 41.188   | 45.098      | 138.73       | 36                                  |                 |             |             |
|         |              |      | - /     |                 | 1        | - ,         |              | ·····                               |                 |             |             |
| 27-114E | 5) 編集(E) 表示( | V) I | 事入り 書式( | <li>シ ツール(</li> | D データ()  | 2) ウィンドウ(3) | ヘルプ(日) Ac    | dobe PDF( <u>B</u> )                |                 | 質問を入力し      | ckietu 👻    |
| 8 8     | 0.010.01     | - 1  | L X RA  | 5- 11-          | 0 . 1914 | · Σ· 11     | 1 1 11 43 10 |                                     |                 |             |             |
| P.TOHO  | - 11 -       | в    | I U I E | 1 1 1           | 1991 %   | 1 18 四丁字 1  | RIE . C.     | · A ·                               |                 |             |             |
|         |              |      |         |                 |          |             |              |                                     | MA THE AN AT A  | 575 t       |             |
| AVERAC  | E • × ✓      | £ =  |         |                 |          |             |              | 反転中は                                | 、修正か可有          | EC9.        |             |
| 1       | B C          | D    | E       | F               | G        | н           | 1            | 開数の挿入                               | 1               |             | 22          |
|         | 家計 簿         |      | 1月度     | 2日              | 3月       | a st        | 平均           | 期款仍接至(S)                            | <b>V</b>        |             |             |
|         | 電気料金         |      | 18,620  | 15,298          | 13,180   | 47,098 =    |              | 何がしたいがを簡単                           | 単に入力して、「検索関始    | :] をクリックしてく | 検索價給(3)     |
|         | 水道料金         |      | 2,160   | 0               | 2,578    | 4,738       |              | BESNO (18E/c)) E                    |                 |             |             |
|         | ガス料金         |      | 6,870   | 5,490           | 7,190    | 19,550      |              | 1808X0171 XH (2)- 16                | CILIZ/HIC/CIADX | ~           |             |
|         | おこつかい        |      | 5,000   | 5,000           | 5,000    | 15,000      |              | 関数名(10)                             |                 |             |             |
|         | 防衛電話         |      | 19,800  | 15,400          | 17,150   | 52,350      |              | AVERAGE                             | -               |             |             |
|         | 001          | -    |         |                 | _        |             |              | F                                   |                 |             |             |
| -       |              |      |         | H + 7 B         | SALAN B  |             | ++           | COUNT                               |                 |             |             |
| 19      | CILAVERA     | GE   | 半辺る     | 水の合臣            | 目虹)から    | 田にさい        | \$90         | MAX                                 |                 |             | ~           |
|         |              |      |         |                 |          |             |              | AVERAGE 個別值1.                       | 鼓(値2)           |             |             |
|         |              |      |         |                 |          |             |              | 51畝の半均値を返<br>照を指定できます。              | します。ちほ死には、敵値、   | 設備を含む名前     | . 1194. CND |
|         |              |      |         |                 |          |             |              | この間時のヘルプ                            |                 | OK          |             |
|         |              |      |         |                 |          |             |              | a second and a second second second |                 |             | 442/04      |

- ① 平均を求めるセルを(マウスの左)クリックします。
- ② 関数挿入ボタンを押すと右のような窓(ダイアログ)が出てきます。
- ③ 関数の検索しても良いが、関数名のところにAVEAGEが出ているのでそのままOKを押します。
- ④ 図2のように関数の因数(選択範囲)を入力する窓が出てきます。
- ⑤ 選択範囲に問題がなければ、そのままOKする。

#### ※選択範囲を途中で変更したい場合は、反転表示されているので、入力待ちと言うことですから そのままマウスカーソルを移動して、選択しなおしします。 その時は、マウスの左クリックしたまま(ドラッグ)範囲指定します。

| 12<br>AVE | RAGE |               |     | £    | AVEDACI        | (12-113)       | <b>`</b>        |                  |                | 反転              | 中は、修            | 正が可能です。                           |
|-----------|------|---------------|-----|------|----------------|----------------|-----------------|------------------|----------------|-----------------|-----------------|-----------------------------------|
| À         | В    |               |     | D    | E              | F              | G               | Н                | I BEA          | D 引政            |                 | X                                 |
|           |      | 家計》           | 南   |      | 1月度            | 2月             | 3月              | 合計               | 平均 AVE         | RAGE            |                 |                                   |
|           | 7    | ◎気料金<br>(道料金) |     |      | 18,620         | 15,298<br>0    | 13,180<br>2,578 | 47,008<br>4,738  |                | 数值2             | HS              | ■ 118620,15298,13180, ■ 31/8      |
|           | ナお   | 「ス料金<br>こづかし  | 1   |      | 6,870<br>5,000 | 5,490<br>5,000 | 7,190           | 19,550<br>15,000 | <b>元   時</b> 秋 | 平均値を返します        | まって (新作)には、 新作用 | = 23549<br>教師を含む名前、配列」 セル条服を搬定できま |
|           | Ŧ    | (帯電話)<br>合計   |     |      | 19,800         | 15,400         | 17,150          | 52,350           | 4.             | 1-312-232-000-5 |                 |                                   |
|           |      |               | -/- |      |                | 7 88 44 1      |                 |                  |                | <b>数値1: 数</b> 値 | 創.設値2には平:       | 均を求めたい数値を、1 から 30 個まで指定します。       |
| Ľ         | AVE  | RAGI          | -(- | Υ Γ. | りを水の           | る関数)           |                 |                  | 数式(            | )結果 =           | 23,549          |                                   |
| -         | -    | _             |     | -    |                |                |                 |                  | 2,000          | 数のヘルプリリ         |                 | OK #+>セル                          |

平均を求める場合の選択範囲に間違いがないか調べてからOKを押します。 ※ この時、空白でもあれば選択範囲がずれてしまいます。気をつけましょう。

答え

#### セルの結合とは?

セルの集まりが表計算ですが、表を作成するにあたり、必ずしも長方形で入力するとは限りません。 このマニュアルはすべてExcel(エクセル2003)と、画像修正ソフトを使用して作ってあります。 エクセルファイルでこれだけの表を作成した私は偉い?冗談はさておいて、今まで見てきた表を良く 見直して見てください。

セルの結合なしでは到底つくれません。

その技・・・?を勉強しましょう。 ・・・というか、範囲を選択したら、これもボタンを押すだけのシンプルさ!

さて、どのボタンでしょうか? これ!

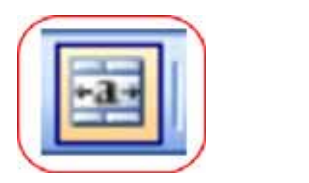

| Microsoft I | Excel - EXCEL( | ፲/2003)2  | 初心者講座  | .xls            |                    |     |
|-------------|----------------|-----------|--------|-----------------|--------------------|-----|
| :🕙 ファイル(E)  | 編集(E) 表示(⊻)    | 挿入① 書式①   | り ツール田 | データ( <u>D</u> ) | ウイン                |     |
| i 🗋 💕 🗶 🗋   | ) 🔒 🖪 🗳 🖤      | 📖   🐰 🗈 🛍 | - 🧭 🔊  | · [2] - [2]     | <u>Σ</u>           | +a+ |
| MS Pゴシック    | - 11 - B       | ΙŪΙ≣≣     | € ≡(⊡) | 3%,             | •.0 .0(<br>•.€ 00. |     |
| 12 12 18 .  |                |           | セルを    | 結合して中9          | <mark>央揃え</mark>   |     |

選択範囲に対して、ボタンを押すだけ!再度押すことで解除出来ます。

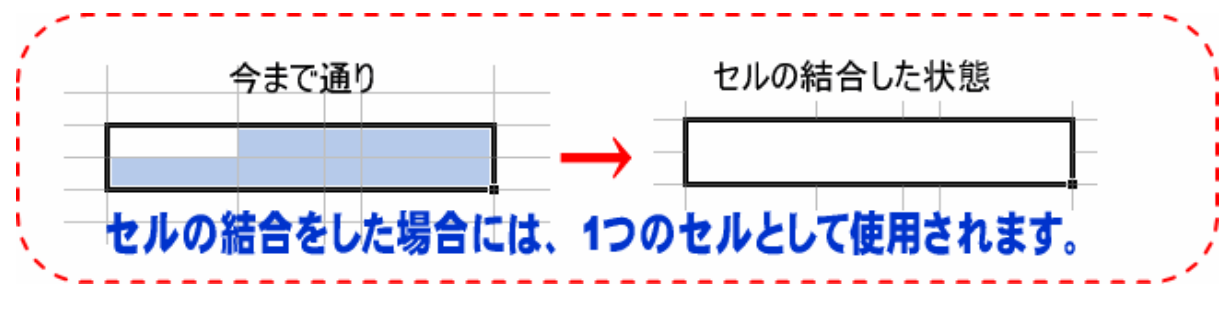

こんな風につくれば良いわけです。

|       |   |   | お | 客 | 様 | 住  | 所 | 録 |   |             |   |            |     |
|-------|---|---|---|---|---|----|---|---|---|-------------|---|------------|-----|
|       |   |   |   |   |   |    |   |   |   |             | 訯 | <b>坒</b> 日 |     |
| 氏     | 名 |   |   |   |   |    |   |   |   | T<br>S<br>H | 年 | 付          | 日   |
| 住     | 所 |   |   |   |   |    |   |   |   |             |   |            |     |
| 電話番号  | ( | ) | - |   |   | 携帯 |   | ( | ) | -           |   | <u>血</u>   | 1液型 |
| 緊急連絡先 |   |   |   |   |   |    |   |   |   |             |   |            |     |
| 備考    |   |   |   |   |   |    |   |   |   |             |   |            |     |

#### 7. データの保存と呼び出し

#### 今まで作成したExcel(エクセル2003)のデータを呼び出してみましょう。 基本:

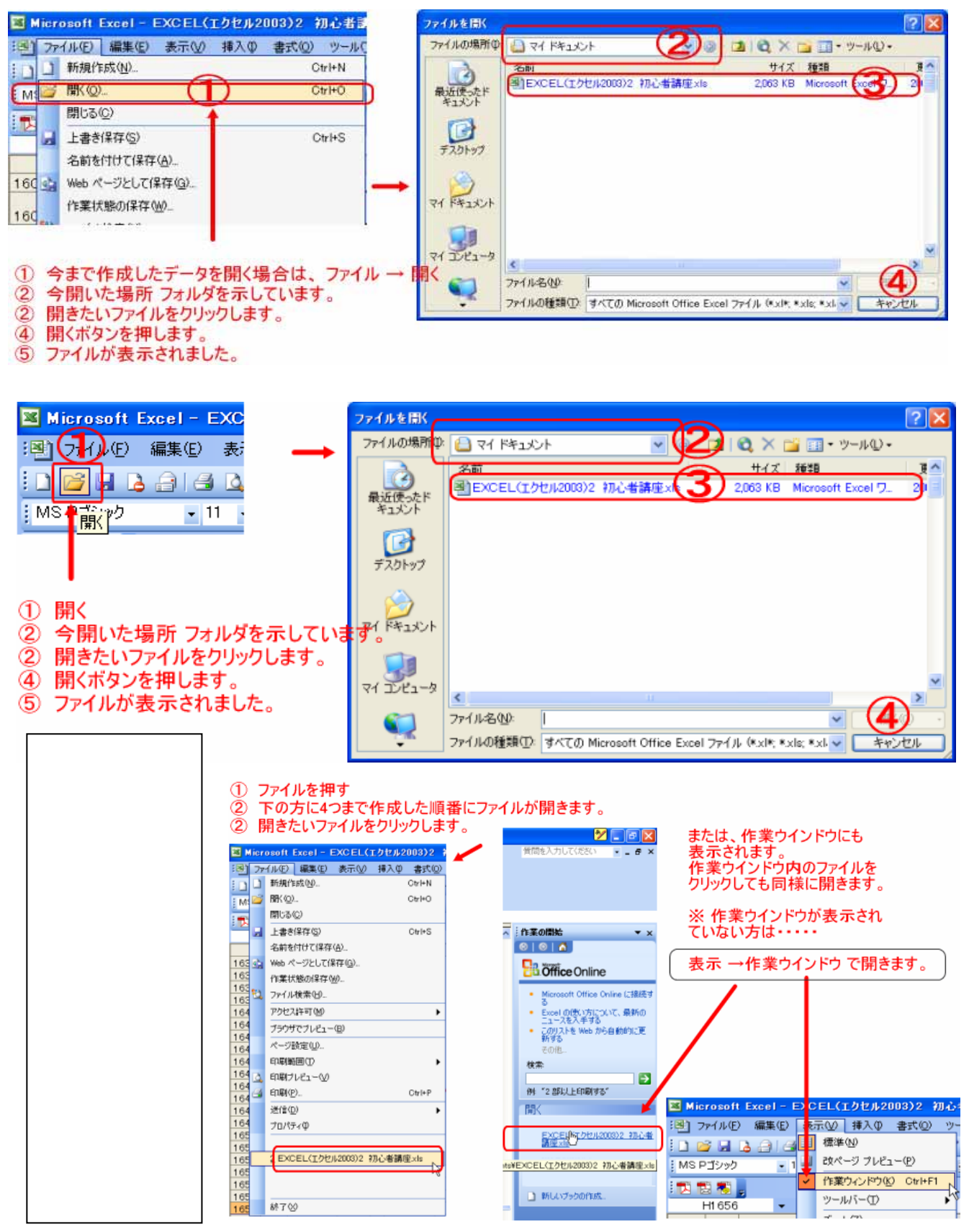

8.印刷

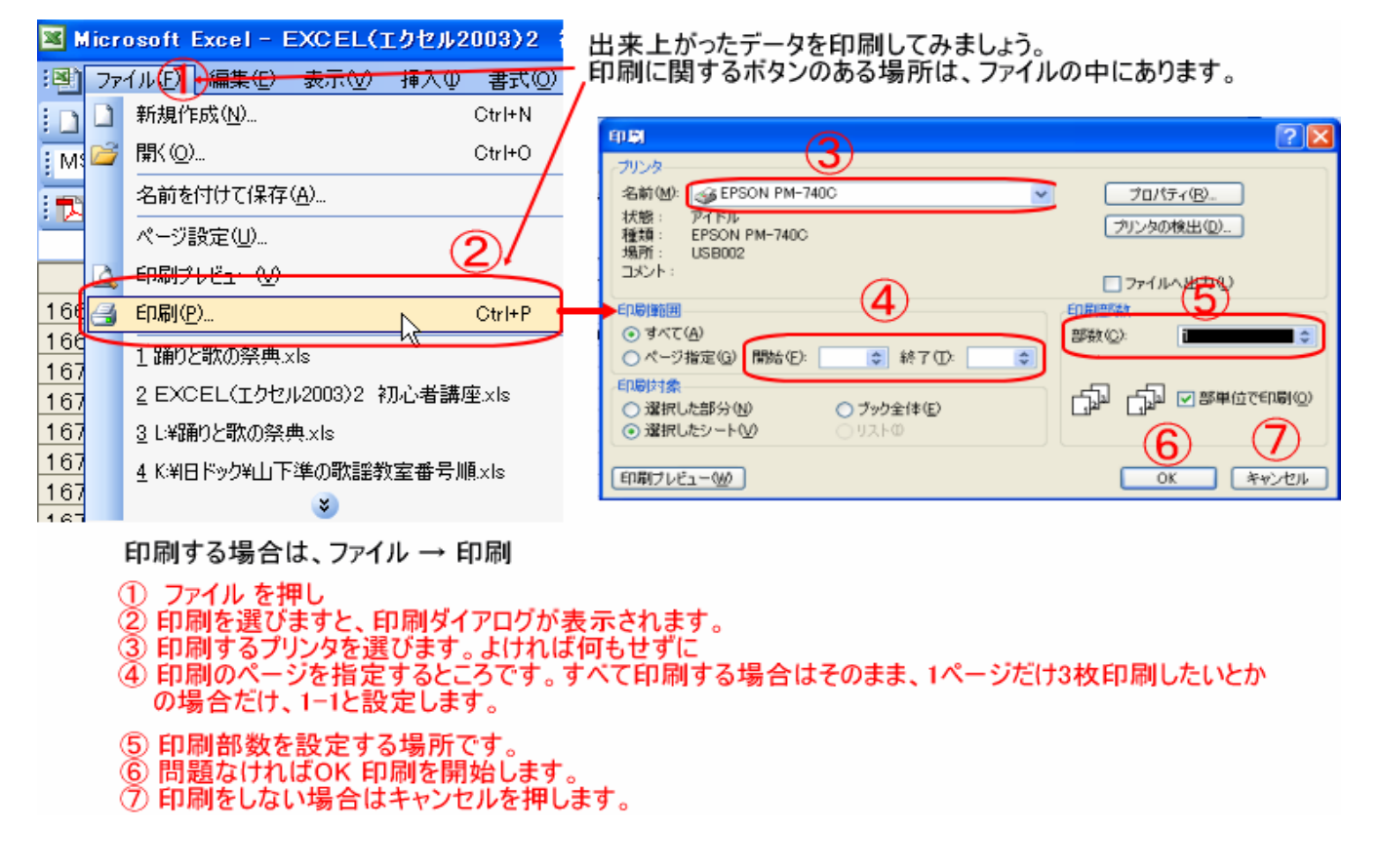

#### ・印刷レイアウト(調整の仕方)

1

印刷には、①印刷と②印刷プレビューがあります。 ①印刷は、印刷した場合のイメージを見ないで印刷する ②印刷プレビューは印刷したイメージを見ながら印刷する (2)

| <b>X</b> 1 | licr | osoft Excel - EXCEL(エクセル | 2003)2 🕴 |               | <b>X</b> H | licr | osoft Excel – E   | XCEL()     | こクセル2 | 003)2 🕴 |
|------------|------|--------------------------|----------|---------------|------------|------|-------------------|------------|-------|---------|
| :2)        | ファ   | イル(E) 編集(E) 表示(V) 挿入(D   | () たま (  |               | :B)        | ファ   | イル(E) 編集(E)       | 表示⊙        | 挿入①   | 書式(())  |
| i n        |      | 新規作成( <u>N</u> )         | Ctrl+N   |               |            |      | 新規作成( <u>N</u> )… |            |       | Ctrl+N  |
| M          | 2    | 開< ( <u>O</u> )          | Ctrl+O   |               | M          | 2    | 開(②)              |            |       | Ctrl+O  |
| -          |      | 名前を付けて保存( <u>A</u> )     |          |               |            |      | 名前を付けて保存(         | <u>A</u> ) |       |         |
|            |      | ページ設定(U)                 |          |               | _          |      | ページ設定(U)          |            |       |         |
|            | ۵,   | 印刷プレビュー(V)               |          |               | _          | 4    | 印刷プレビュー🖤          |            |       |         |
| 168        | 6    | 印刷(P)                    | Ctrl+P   | $\mathcal{T}$ | 168        | 8    | 印刷(P)             |            |       | Ctrl+P  |

#### の印刷レイアウト(プレビュー)を見ながら設定していきましょう。

|                                      | A REAL PROPERTY AND A REAL PROPERTY AND A REAL |
|--------------------------------------|----------------------------------------------------------------------------------------------------|
| ここからでもOK                             |                                                                                                    |
| XCEL(IDCH                            |                                                                                                    |
| 表示 使 挿入 [                            | 54C                                                                                                    |
| (R) * × .                            |                                                                                                    |
| ロー<br>「印刷プレビュー」<br>このような画面<br>になります。 |                                                                                                    |

印刷プレビューボタンを押した状態です。

| 📕 Microsoft Excel - EXCEL(エクセル | 2003)2 初心者謙極 xha 📃 🕏 🕷                                                                                                    |
|--------------------------------|----------------------------------------------------------------------------------------------------|
| 3-K-000 104-000 X-400 8        | 編(P.) 【記定型. 【余自留】【説ページ ブルビュージ】【開いる(2)【ヘルプ(2)】                                                                                                    |
|                                | T.D.N.         10.00         201         10.00         10.00         10.00         10.00         10.00         10.00         10.00         10.00         10.00         10.00         10.00         10.00         10.00         10.00         10.00         10.00         10.00         10.00         10.00         10.00         10.00         10.00         10.00         10.00         10.00         10.00         10.00         10.00         10.00         10.00         10.00         10.00         10.00         10.00         10.00         10.00         10.00         10.00         10.00         10.00         10.00         10.00         10.00         10.00         10.00         10.00         10.00         10.00         10.00         10.00         10.00         10.00         10.00         10.00         10.00         10.00         10.00         10.00         10.00         10.00         10.00         10.00         10.00         10.00         10.00         10.00         10.00         10.00         10.00         10.00         10.00         10.00         10.00         10.00         10.00         10.00         10.00         10.00         10.00         10.00         10.00         10.00         10.00         10.00         10.00 |
|                                | ٩                                                                                                    |
|                                |                                                                                                    |
| 印刷ブレビュー : 1 / 1 ページ            | NUM                                                                                                    |
| EXCEL(I02003)                  | 2 初心者講座.xls                                                                                                    |
| 「ズーム2」 印刷(①                    |                                                                                                    |
|                                | 取計算         1月度         2月         3月         合計         容 13           電気料金         19,820         13,293         13,130         4,7098         7         7         7         7         7         7         7         7         7         7         7         7         7         7         7         7         7         7         7         7         7         7         7         7         7         7         7         7         7         7         7         7         7         7         7         7         7         7         7         7         7         7         7         7         7         7         7         7         7         7         7         7         7         7         7         7         7         7         7         7         7         7         7         7         7         7         7         7         7         7         7         7         7         7         7         7         7         7         7         7         7         7         7         7         7         7         7         7         7         7         7         7         7                                                                                                    |

ズームとは、拡大したり、縮小したりするボタンです。レイアウトが小さい場合見にくい場合に使用します。 赤い も同じこと。虫めがねツールと言い、押せば拡大縮小を繰り返します。

印刷画面に飛びます。 印刷に関する詳細な設定をします。 余白の調整をします。 改ページ プレビューと言いいます。 閉じるボタン 印刷に関するヘルプを見ます。

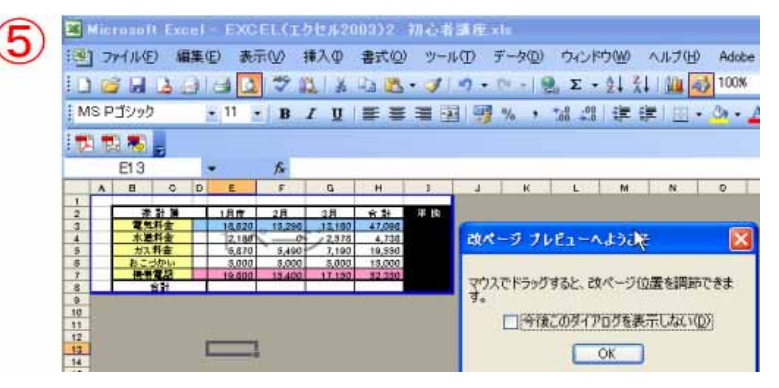

改ページの意味 ヘルプより!

改ページ プレビュー (改ページ プレビュー: ワークシートの印刷範囲や改ページ位置を示すビュー。 印刷範囲は白、自動的に挿入された改ページは点線、手動で挿入された改ページは実線でそれぞ れ表示されます。)に切り替えます。 改ページ プレビューでは、作業中のワークシートの改ページ位 置を調整したり、印刷範囲を変更したり、ワークシートを編集したりできます。

### 9. 応用

#### ・図(イラスト・クリップアート)の挿入 削除

表計算の中にも写真を張りつけたいと考えた時、図(クリップアートや写真素材)をいれてみたいと思います ね。

ではその方法を勉強いたします。下の図を見てください。

| 🛛 Microsoft Excel - EXCEL(エクセル2003)2 初心者講座.xls |                |              |                 |          |    |                 |                        |  |  |
|------------------------------------------------|----------------|--------------|-----------------|----------|----|-----------------|------------------------|--|--|
| ፡彎] ファイル(E) 編集(E) 表示(V)                        | 挿              | λΦ           | ( <u>(</u> ) た書 | ツール①     |    | データ( <u>D</u> ) | ウィンドウ(W) へ             |  |  |
| i 🗅 💕 🔒 👌 🍰 🗳 🗳                                |                | 行任           | υ               |          |    | CH - 1          | 🌏 Σ <del>-</del> Ž↓ Z↓ |  |  |
| MS Pゴシック 🔹 11 🔹 🖪                              |                | 列℃           | )               |          |    | %,              | 4.0 .00   4 ≥ 20.      |  |  |
|                                                |                | ワー           | 5シート <u>₩</u> ) |          |    |                 |                        |  |  |
| E1 797 🔹 🏂                                     | <u></u>        | グラフ          | 7( <u>H</u> )   |          | _  |                 |                        |  |  |
| A B C                                          | f <sub>x</sub> | 関数           | (( <u>F</u> )   |          |    | G               | Н                      |  |  |
|                                                |                | 名前           | i ( <u>N</u> )  | I        |    | ワーク             | シートの印刷範[               |  |  |
|                                                | C              | 図( <u>F</u>  | 2               |          | 2  | 📓 勿             | ップ アート( <u>C</u> ) 🔥   |  |  |
|                                                | 2              | M            | パーリンクΦ          | . Ctrl+K | 1( | ד 🔀             | イルから(E)                |  |  |
|                                                |                |              | ۲               |          | Ľ  | <u>ዊ</u> ታ      | -トシェイプ( <u>A</u> ) 🔰   |  |  |
| クリップアートとは、Excel(エ                              | クセ             | フセル2003)最初から |                 |          |    | A 7-            | -ドアート <u>₩</u>         |  |  |
| 用意された画像などのテンプレート集 🔹 🖉 🔹                        |                |              |                 |          |    |                 |                        |  |  |
| ファイルとは、自分のパソコン内部、デジタルカメラ、CD-ROMなどから            |                |              |                 |          |    |                 |                        |  |  |

画像を呼び出す場合に使用します。

1.図(クリップアートや写真素材)を入れるには 挿入ボタンをクリックします。

2.挿入ボタンをクリックしたら図(P)にマウスカーソルを移動すると上記のような画面に変わります。

- 3.その中からクリップアートを選択すると、Excel(エクセル2003)に標準に搭載されている クリップイメージが出てきます。
- 4.ファイルからを選択しますと、ご自分のパソコンの内部にあるイメージデータを挿入することが出来るようになります。

では、まずクリップアートを選択して、開いてみましょう。

| 雪間を入力してください     雪目を入力してください              | 凶の挿入(クリップアートの場合)<br>×                                                                                                    |
|------------------------------------------|----------------------------------------------------------------------------------------------------|
|                                          | Excel(エクセル2003)の画面の右側に(作業ウインドウ)が表示されたと思います。<br>その作業ウインドウ内に検索があります。押してみましょう。<br>すると、探す場所にすべてのコレクションと表示されていますね。<br>すべてのコレクションのところをクリックしてみるといろいろ用意されています。 |
| <sup>1</sup> ▲ クリップ アート マ                | × その下には種類が表示され、その下に小さな画像(サムネイル)として表示され<br>ています                                                                                                    |
| ♥   ♥   ▲<br>検索:                         | その小さな写真をクリックすると、現在カーソルが点滅していた場所に画像が張り<br>付きましたね。                                                                                                    |
| 探す場所:                                    | そうです。そのように画像を貼り付けていくわけです。                                                                                                    |
| すべてのコレクション ✓<br>種類:<br>すべてのメディア ファイル形式 ✓ | 貼り付けた画像を真中に移動したり、右に寄せたり・・自分の好きな位置に配置<br>したり、画像を拡大縮小さくしたり・・いろんなことが出来るようになります。                                                                           |
|                                          | 画像を両端揃い・真中揃い・右端揃いには勉強したツールバーのアイコンをクリックして<br>出来るかと思います。                                                                                                 |
|                                          | 画像をもう少し微妙に移動したい場合・・<br>その時は画像をダブルクリックして、画像(図)の書式設定画面に<br>移動してから行います。                                                                                   |
|                                          | 画像が何もでない場合は、検索ボタンを押してみましょう。                                                                                                    |
| +                                        |                                                                                                    |

−ジの最後のクリップアートをどれでも良いので押してみましょう。

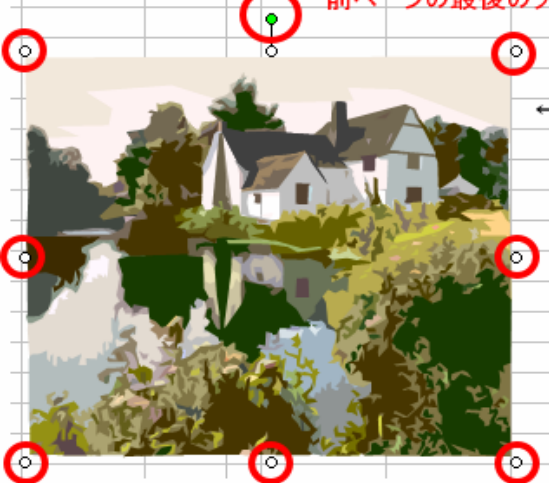

すると このように画像がセルの上に表示されます。 Excel(エクセル2003)の場合は、Word(ワード2003)と違い、 画像がセルにくっつくことはありません。ですから移動も拡大縮小、 回転なども比較的簡単にできます。

①は、回転軸と言い、マウスポインタを持っていくと回転マークが 出てきます。マウスの左ボタンを押しながら、前後左右に移動し てみましょう。画像が回転するはずです。

他の7個の〇印は、拡大縮小出来ると言う合図です。 移動は、画像をつかんだまま(ドラッグ)好きな場所まで持って行 きます。

思ったより簡単に画像の拡大縮小・回転が出来たかと思います。

表計算ですが、このマニュアルは、Ecel(エクセル2003)で作ってあるわけですから、このような"物"も 作れるのです。

#### あとがき

Word(ワード2003)と違いワープロには適してはいませんが、簡単な 文書と表を作るなら断然 Excel(エクセル2003)が楽かと思います。 私は、基本的にたいがいExcel(エクセル2003)を使います。 Word(ワード2003)が苦手と言うわけではありませんが、Word(ワード2003)でも Excel(エクセル2003)でも1つのソフトを使えるようになると、 他のソフトも使えるようになるものです。

本日はお忙しい中 IT講習に出席頂き誠にありがとうございました。 きっとあなたの為になるでしょう。

パソコンを使うのが楽しくなるIT講習を目指していますが 皆様がお持ちのパソコンの機種・OS(windows XP)だったりMEだったり 入っているソフト(ワード・エクセル・パワーポイント・・・・)にも違い があります。エクセルを勉強しましたが、古いパソコンのエクセルでは 同じようなボタンがなかったり、場所が違ったり、呼び出し方が 違ったりと環境もさまざまです。

#### しかし

パソコンは面白い。1つのボタンをを押すたびに変化するからです。 どのようなパソコンも殆ど同じような環境にあります。 パソコンショップでいろいろ勉強したり、いじったり出来るようになると一人前だと思います。

誤字脱字と文章の流れ、はては間違いなどあった場合は、下記までお問い合わせの上 きつーいおしかりを・・・・

最後に図や、文章、セルの削除をおさらいしておきます。 ・図(イラスト・クリップアート)の削除 削除したい画像をクリックし、デーリートキー [Delete]を押します。

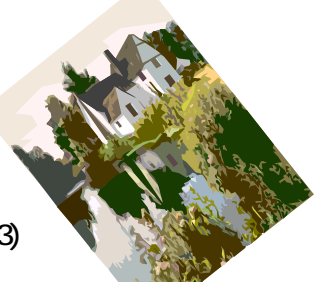

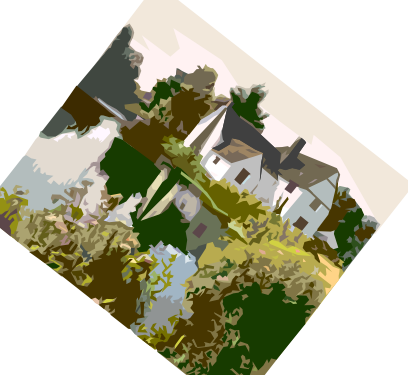

ローマ字表

| ローマ字表        |               |                          |              |                |  |  |  |  |  |  |
|--------------|---------------|--------------------------|--------------|----------------|--|--|--|--|--|--|
| <b>δ</b> Α   | 611           | うし                       | えE           | おO             |  |  |  |  |  |  |
| か KA (CA)    | き KI          | <pre>{ KU<br/>(CU)</pre> | けKE          | こ KO<br>(CO)   |  |  |  |  |  |  |
| さ SA         | しSI<br>(SHI)  | す SU                     | せ SE<br>(CE) | そSO            |  |  |  |  |  |  |
| たTA          | ち TI<br>(CHI) | つ TU<br>(TSU)            | τTE          | とто            |  |  |  |  |  |  |
| なNA          | にNI           | ka NU                    | ねNE          | の NO           |  |  |  |  |  |  |
| lt HA        | υн            | ふ FU<br>(HU)             | へ HE         | € HO           |  |  |  |  |  |  |
| まMA          | み MI          | む MU                     | め ME         | もMO            |  |  |  |  |  |  |
| やYA          | k⊅ YU         | よ YO                     |              |                |  |  |  |  |  |  |
| 6 RA         | り RI          | ත RU                     | れ RE         | 3 RO           |  |  |  |  |  |  |
| わWA          |               |                          |              | をWO            |  |  |  |  |  |  |
| んN(NN)(XN)   |               |                          |              |                |  |  |  |  |  |  |
| が GA         | ぎ GI          | 🕻 GU                     | げGE          | ごGO            |  |  |  |  |  |  |
| రే ZA        | じJI (ZI)      | ず ZU                     | ぜZE          | ₹Z0            |  |  |  |  |  |  |
| だDA          | ぢDI           | ゴDU                      | でDE          | どDO            |  |  |  |  |  |  |
| ば BA         | びBI           | ぶBU                      | ベBE          | ぼ BO           |  |  |  |  |  |  |
| ばPA          | ぴPI           | ぷ PU                     | ペPE          | ぽPO            |  |  |  |  |  |  |
| as XA (LA)   | มXI<br>(LI)   | う XU<br>(LU)             | え XE<br>(LE) | ま XO<br>(LO)   |  |  |  |  |  |  |
| †∾ XYA (LYA) |               | ∳ XYU<br>(LYU)           |              | よ XYO<br>(LYO) |  |  |  |  |  |  |
|              |               | っ<br>(LTU)               |              |                |  |  |  |  |  |  |
|              |               | ヴマロ                      |              |                |  |  |  |  |  |  |